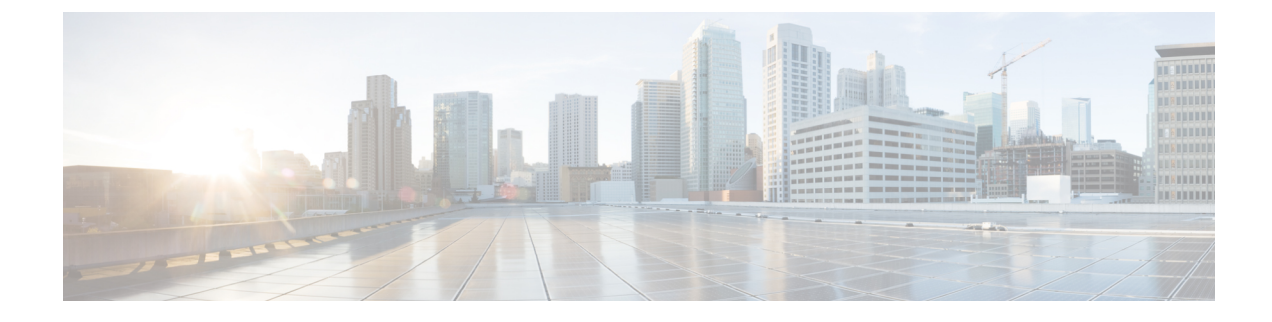

# **Installing the Cisco DCNM**

This chapter contains the following sections:

**Note** Beginning with Release 11.4(1), along with Computes, you can install Cisco DCNM in Standalone and Native HA mode on Cisco Applications Services Engine. For more information, see Cisco Application Services Engine Installation Guide For Cisco DCNM.

If you are installing Cisco DCNM on SE, install the DCNM ISO Virtual Appliance (.iso) installer.

- Installing Cisco DCNM on Windows, on page 1
- Installing Cisco DCNM on Linux, on page 8
- Installing DCNM on Open Virtual Appliance, on page 16
- Installing DCNM on ISO Virtual Appliance, on page 23
- Launching SAN Client and Device Manager, on page 35

# **Installing Cisco DCNM on Windows**

Perform the following tasks to install Cisco DCNM on Windows.

# **Uninstalling the Cisco DCNM on Windows**

Perform this procedure to uninstall Cisco DCNM on Windows.

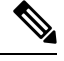

Note We recommend that you follow these steps in the same order.

#### Before you begin

You must remove the Cisco DCNM instance completely before you use the same server to install a different version of DCNM. Ensure that you delete the pgevent.dll (located at dcm db path \db\lib\pgevent.dll) before beginning to upgrade.

#### Procedure

| Step 1 | Stop Cisco DCNM Services.                                                                     |  |  |
|--------|-----------------------------------------------------------------------------------------------|--|--|
|        | Close all instances of DCNM SAN client and Device Manager running on the server.              |  |  |
| Step 2 | Uninstall the Postgres database.                                                              |  |  |
| Step 3 | Uninstall the Cisco DCNM.                                                                     |  |  |
| Step 4 | Navigate to C:\Users\Administrator location, and delete .cisco_mds9000 folder.                |  |  |
| Step 5 | Navigate to C:\Program Files\Zero G Registry location, and delete the Zero G Registry folder. |  |  |
| Step 6 | Navigate to C:\Users\Administrator location, and delete InstallAnywhere folder.               |  |  |
| Step 7 | Ensure that all the ports required for Cisco DCNM installation are free and available.        |  |  |
| Step 8 | Delete the Cisco DCNM directory.                                                              |  |  |
| Step 9 | Restart the Windows VM.                                                                       |  |  |

# **Downloading the Cisco DCNM Windows Installer and Properties File**

The first step to installing the DCNM on Windows is to download the dcnm.exe file.

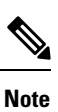

If you plan to use Federation application functions, you must deploy the dcnm.exe file twice.

#### Procedure

| Go to the following site: http://software.cisco.com/download/ .                                  |
|--------------------------------------------------------------------------------------------------|
| In the Select a Product search box, enter Cisco Data Center Network Manager.                     |
| Click on Search icon.                                                                            |
| Click on Data Center Network Manager from the search results.                                    |
| A list of the latest release software for Cisco DCNM available for download is displayed.        |
| In the Latest Releases list, choose Release 11.4(1).                                             |
| Locate the DCNM Windows Installer and click the Download icon.                                   |
| The installer file is of the format dcnm-installer-x64.11.4.1.exe.                               |
| Locate the DCNM Silent Installer Property Files and click the Download icon.                     |
| This file will be used during Silent Installation.                                               |
| Save both the files to your directory that will be easy to find when you begin the installation. |
|                                                                                                  |

# Installing Cisco DCNM on Windows Using the GUI

Perform the following steps to install DCNM Windows using the GUI:

#### Before you begin

Ensure that you have installed Visual C++ Redistributable packages for Visual Studio, 64-bit before installation.

#### Procedure

| Step 1 | Locate the dcnm.exe file that you have downloaded.                                                                                                    |
|--------|----------------------------------------------------------------------------------------------------|
|        | Double click on the dcnm.exe file.                                                                                                    |
|        | InstallAnywhere progress bar appears to show the progress.                                                                                                    |
| Step 2 | On the Introduction screen, read the instructions.                                                                                                    |
|        | Choose a vendor from the OEM Vendor drop-down list.                                                                                                    |
|        | Cisco Systems, Inc-to install Cisco Data Center Network Manager.                                                                                                    |
|        | • IBM-to install the IBM Data Center Network Manager.                                                                                                    |
|        | Click Next.                                                                                                    |
| Step 3 | Check <b>Add server to existing federation</b> checkbox if DCNM is installed as a secondary appliance in a Federation setup.                                                                                                    |
| Step 4 | Check Secure Ciphers checkbox to allow only switches with strong ciphers to be discovered by DCNM.                                                                                                    |
| Step 5 | To install DCNM-SAN and SMI-S for the first time, choose the location for installation. In the Install Location field, click <b>Choose</b> , and provide the appropriate folder path. Click <b>Restore Default Folder</b> if DCNM is installed as a part of the Federation setup.                                                                                              |
|        | Click Next.                                                                                                    |
| Step 6 | Choose the appropriate RDBMS for the DCNM server.                                                                                                    |
|        | Select the database that is based on your requirement.                                                                                                    |
|        | • Install PostgreSQL—Installs the PostgreSQL database that is bundled along with the dcnm.exe.                                                                                                    |
|        | • Existing PostgreSQL 9.4                                                                                                    |
|        | • Existing Oracle 10g/11g/12c                                                                                                    |
|        | • Existing Oracle 10g/11g/12c RAC                                                                                                    |
|        | In the Service Name field, enter the service name of the Oracle RAC server. Enter a maximum of three host IP addresses. Click OK. The DB URL is generated.                                                                                                    |
|        | If the Cisco DCNM installer detected an existing RDBMS installation, the DB URL field shows the hostname.                                                                                                    |
|        | Cisco DCNM installation with existing PostgresSQL requires an existing schema with the same name as the DCNM username, which is owned by the same username. When there are no schemas existing with the DCNM username, or if you don't have the ownership of the schema with the same donmuser name, the tables are created in the default schema, which is known as "public". |

- **Note** You can't upgrade the DCNM Server with tables created in the default public schema.
- **Note** In Oracle, when a new user is created, a schema name with the same name as the username is created automatically.

In the DCNM DB User field, enter the username that the Cisco DCNM uses to access the database. In the DCNM DB Password field, enter the password for the database user account that you specified. If you select **Add Server to an existing federation**, modify the database URL by selecting the corresponding RDBMS option. Because all the servers in federation refer to the same database, you must provide the dcnmuser name and password of the primary server.

Click Next. Review the limitations with Oracle Database and click OK.

Click Next.

- **Step 7** In the Port Configuration Options screen, choose the interface and web ports for Cisco DCNM.
  - From the Server IP Address list, choose the IP address that you want to use for the Cisco DCNM server. The list shows only the IP addresses currently that are assigned to network interfaces on the server system.
  - If you want to change the port that the Cisco DCNM-SAN web server listens to, enter the new port number in the SAN Web Server Port field. By default, the Cisco DCNM-SAN web server listens to TCP port 443.
    - **Note** During Cisco DCNM installation, use port numbers that are not commonly used. For example, 87 and 23 are reserved or restricted web ports.

#### Click Next.

**Step 8** In the Choose archive Folder for DCNM screen, provide a folder path to store device configuration files, user preferences and so on.

Perform one of the following:

- Click Choose to select a path to store the DCNM LAN archive directory.
  - **Note** If you must choose a remote system, provide the UNC path. For example: //Server/Share/directorypath.
- Click Restore Default Folder to retain the default folder.
- **Note** Ensure that this folder is accessible by all nodes in the Federation setup.

Click Next.

- **Step 9** In the Local User Credentials screen, provide a valid username and password to access both DCNM SAN and DCNM LAN appliances.
  - In the Admin Username field, enter a name for a Cisco DCNM server user. The installer creates the Cisco DCNM server user and assigns the Administrator role to it.
  - In the Password field, enter a password for the user, and in the Confirm Password field, reenter the password.

Adhere to the following password requirements. If you don't comply with the requirements, the DCNM application may not function properly:

- It must be at least 8 characters long and contain at least one alphabet and one numeral.
- It can contain a combination of alphabets, numerals, and special characters.

• Do not use any of these special characters in the DCNM password for any deployment mode: <SPACE> & \$ % ` ` ^ = <> ; :

Click Next.

- **Step 10** In the Authentication Settings screen, choose the authentication method that the Cisco DCNM server should use to authenticate users who log on to the Cisco DCNM client. You can choose one of the following:
  - Local—Cisco DCNM client users are authenticated by the Cisco DCNM server user accounts only.
  - RADIUS—Cisco DCNM client users are authenticated by a RADIUS server.
  - TACACS+—Cisco DCNM client users are authenticated by a TACACS+ server.

You can configure LDAP authentication after installing DCNM.

**Note** After TACACS/RADIUS/LDAP is enabled, Local user "admin" can't be accessible. This is default behavior.

Only if the TACACS/RADIUS/LDAP server isn't reachable or down, the Local user will be validated and is able to log in.

If LDAP/RADIUS/TACACS server is reachable and authentication fails on TACACS/LDAP/RADIUS, then no fall back to local.

- **Step 11** If you chose RADIUS or TACACS+, do the following:
  - a) In the primary server address field, enter the IPv4 address of the server in dotted-decimal format.
  - b) In the primary server key field, enter the shared secret of the server.
  - c) (Optional) If you want to ensure that Cisco DCNM can communicate with the server, click Verify.
  - d) In the secondary server address field, enter the IPv4 address of the server in dotted-decimal format.
  - e) In the secondary server key field, enter the shared secret of the server.
  - f) (Optional) If you want to ensure that Cisco DCNM can communicate with the server, click Verify.
  - g) In the tertiary server address field, enter the address of the server in the dotted-decimal format.
  - h) In the tertiary server key field, enter the shared secret of the server.
  - i) (Optional) If you want to ensure that Cisco DCNM can communicate with the server, click Verify.

Click Next.

**Step 12** In the Choose Shortcut Folder screen, specify path where you want to create the DCNM icons.

If you want the installer to create the shortcuts for all users who can log into the server system, check the **Create icons for All Users** check box.

Click Next.

**Step 13** In the Pre-Installation Summary screen, review the installation configuration.

Click **Previous** to go to the previous tabs and modify the configuration.

Click Next.

**Step 14** On the confirmation window, click **Yes** to begin the DCNM installation.

The progress bar description shows the process during the installation.

**Step 15** On the Install Complete screen, the installed components are listed. Click **Done** to start the DCNM server.

**Note** Do not close the installer, nor kill the wizard. Ensure that you click **Done**.

Wait until the DCNM is deployed on the system.

The prompt will return after the silent install is complete.

Step 16 Open a browser and enter https://<<DCNM\_server\_IP\_Address>>.

Press Return key to launch the Web Interface of Cisco DCNM on Windows for LAN and SAN Management.

# Installing Cisco DCNM Windows in a Server Federation Environment using GUI

To install DCNM in a server federation environment:

#### Before you begin

• Ensure that you have installed DCNM on the Primary server. Follow the instructions provided in Installing Cisco DCNM on Windows Using the GUI, on page 3 section.

Ensure that you have installed Visual C++ Redistributable packages for Visual Studio, 64-bit before installation.

• Ensure that both the Primary and Secondary servers are in the same DCNM version.

#### Procedure

**Step 1** While installing DCNM on the Secondary server, check **Add server to existing federation** checkbox.

This makes the DCNM installed as a secondary appliance in a Federation setup. The Pre-installation Summary screen displays the Federation status and nodes in the Federation Settings area.

**Step 2** Check Secure Ciphers checkbox to allow only switches with strong ciphers to be discovered by DCNM, only if the Secure Ciphers was enabled on the Primary.

Cisco DCNM uses both strong and weak ciphers when connecting to switches. If user you wants to use only strong ciphers for network, select the checkbox. Ensure that the switches in your network support strong ciphers before you select checkbox, as DCNM will not be able to connect to switches which do not support strong ciphers.

- **Step 3** Modify the database URL by selecting the corresponding RDBMS option.
  - **Note** All the servers in federation refer to the same database, and therefore you must provide the DCNM user name and password of the primary server. Also, you must provide the database user name and password of the primary server.

The user name and password of the database are same for all the server installation forming the federation. Similarly, the user name and password of DCNM are same for all the server installation forming the federation.

### Installing Cisco DCNM Windows through Silent Installation

Cisco DCNM supports Silent installation only on Local Authorization mode and not on Remote Authorization mode.

Perform the following steps to install DCNM Windows through silent installation.

#### Before you begin

Ensure that you have installed Visual C++ Redistributable packages for Visual Studio, 64-bit before installation.

#### Procedure

**Step 1** Unzip, extract and open the installer.properties file and update the following properties.

```
#-----BASIC Properties------
DCNM_IP_ADDRESS=<ip_address_of_host_machine>
USER_INSTALL_DIR=C:\\Program Files\\Cisco Systems
INSTALLATION_TYPE=NEW_INSTALL
#INSTALLATION_TYPE=UPGRADE
SAN_FEDERATION=FALSE
#SAN_FEDERATION=TRUE
```

**Step 2** Configure the database parameters.

If you are using PostgreSQL database, edit this block:

```
#------DATABASE Properties------
#User can configure these properties to use existing database or
# install fresh Postgres as database for the DCNM. Existing database
# can be postgres (remote or local), Oracle (remote or local)
# or it can be Oracle RAC.
#------
USE_EXISTING_DB=FALSE
#USE_EXISTING_DB=TRUE
```

PG DB PATH=C:\\Program Files\\Cisco Systems\\dcm\\db

```
#-----New Postgres-----
DCNM_DB_URL=jdbc\:postgresql\://localhost\:5432/dcmdb
DCNM_DB_NAME=dcmdb
SELECTED_DATABASE=postgresql
DCNM_DB_USERNAME=dcnmuser
DCNM_DB_USER PASSWORD=dcnmuser
```

If you are using the Oracle database, edit this block:

```
#-----DATABASE Properties------
#User can configure these properties to use existing database or
# install fresh Postgres as database for the DCNM. Existing database
# can be postgres (remote or local), Oracle (remote or local)
# or it can be Oracle RAC.
#------
USE_EXISTING_DB=FALSE
#USE_EXISTING_DB=TRUE
```

ORA\_DB\_PATH=C:\\oraclexe\\app\\oracle\\product\\10.2.0\\server

**Step 3** Configure the user credentials for DCNM.

#-----User Configuration------#DCNM User Configuration Properties #If you want to use special characters in DCNM\_ADMIN #credentials,Please use escape character(\) before #the symbol [For eg. Password "an\$6x12" must be specified as "an\\$6x12" ]. #------

DECRYPT\_PASSWORDS=FALSE DCNM\_ADMIN\_USER=admin DCNM\_ADMIN\_USER\_PASSWORD=admin123

#-----User Configuration-----

#### **Step 4** Enable the Secure Ciphers.

#-----Secure Ciphers------#DCNM uses both strong and weak ciphers when connecting to switches #If user wants to use only strong ciphers for connection, please set #property to TRUE. Make sure your switches support strong ciphers before #setting the property as DCNM will not be able to connect to switches which #support only weak ciphers.

**Step 5** Configure IBM Raven to install IBM Data Center Network Manager.

IBM\_INSTALL=FALSE /\*Does not install IBM Data Center Network Manager\*/
#-----

**Step 6** Navigate to the directory where you downloaded the Cisco DCNM Windows software and run the appropriate installer by using the following command:

dcnm-release.exe -i silent -f path\_of\_installer.properties\_file

You can check the status of installation in the Task Manager process.

 Step 7
 Open a browser and enter https://<<DCNM\_server\_IP\_Address>>.

 Press Return key to launch the Web Interface of Cisco DCNM for SAN Management.

# Installing Cisco DCNM on Linux

Perform the following tasks to install Cisco DCNM on Linux.

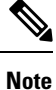

Ensure that you do not install DCNM on **/home** SELinux protected path.

### Uninstalling the Cisco DCNM on Linux

Perform this procedure to uninstall Cisco DCNM on Linux.

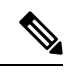

Note

We recommend that you follow these steps in the same order.

#### Before you begin

You must remove the Cisco DCNM instance completely before you use the same server to install a different version of DCNM.

#### Procedure

| Step 1 | Stop DCNM services on the DCNM server using the /root/Stop_DCNM_Servers command.                                                         |  |  |
|--------|----------------------------------------------------------------------------------------------------|--|--|
|        | Close all instances of DCNM SAN client and Device Manager running on the server.                                                         |  |  |
| Step 2 | Uninstall the Postgres database using the </db/uninstall-postgresql command.                                                             |  |  |
| Step 3 | Uninstall the Cisco DCNM Server using the /root/Uninstall_DCNM command.                                                                  |  |  |
| Step 4 | Delete the hidden .cisco_mds9000 file, using the rm -rf .cisco_mds9000 command.                                                          |  |  |
| Step 5 | Delete the Zero G Registry using the rm -rf /var/.com.zerog.registry.xml command.                                                        |  |  |
| Step 6 | Delete the hidden InstallAnywhere folder using the rm -rf .InstallAnywhere command.                                                      |  |  |
| Step 7 | Ensure that all the ports required for Cisco DCNM installation are free and available.                                                   |  |  |
| Step 8 | Delete the DCNM directory using the <b>rm -rf /usr/local/cisco/*</b> . Delete the DCNM directory if you've saved in any other directory. |  |  |
| 04 0   |                                                                                                    |  |  |

**Step 9** Restart the RHEL system.

#### Uninstalling the Cisco DCNM on Linux

The following sample shows the list of commands that you must run, to uninstall te Cisco DCNM on Linux.

```
[dcnm-linux]# /root/Stop_DCNM_Servers
[dcnm-linux]# /<<dcnm_installed dir>>/db/uninstall-postgresql
[dcnm-linux]# /root/Uninstall_DCNM /* for uninstalling RHEL 7.x */
[dcnm-linux]# rm -rf .cisco_mds9000
[dcnm-linux]# rm -rf /var/.com.zerog.registry.xml
[dcnm-linux]# rm -rf .InstallAnywhere
[dcnm-linux]# rm -rf /usr/local/cisco/*
[dcnm-linux]# restart
[dcnm-linux]#
```

### **Downloading the Cisco DCNM Linux Installer and Properties File**

The first step to installing the DCNM on Linux is to download the dcnm.bin file.

| -      | Note  | If you plan to use Federation application functions, you must deploy the dcnm.bin file twice. |
|--------|-------|-----------------------------------------------------------------------------------------------|
|        | Proc  | edure                                                                                         |
| Step 1 | Go t  | o the following site: http://software.cisco.com/download/.                                    |
| Step 2 | In th | e Select a Product search box, enter Cisco Data Center Network Manager.                       |
|        | Clic  | k on Search icon.                                                                             |
| Step 3 | Clic  | k on Data Center Network Manager from the search results.                                     |
|        | A lis | st of the latest release software for Cisco DCNM available for download is displayed.         |
| Step 4 | In th | e Latest Releases list, choose Release 11.4(1).                                               |
| Step 5 | Loca  | ate the DCNM Linux Installer and click the <b>Download</b> icon.                              |
|        | The   | installer file is of the format dcnm-installer-x64.11.4.1.bin.                                |
| Step 6 | Loca  | ate the DCNM Silent Installer Property Files and click the <b>Download</b> icon.              |
|        | This  | file will be used during Silent Installation.                                                 |
| Step 7 | Save  | both the files to your directory that will be easy to find when you begin the installation.   |

# Installing Cisco DCNM on Linux Using the GUI

Perform the following steps to install DCNM Linux using the GUI:

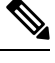

```
Note
```

Ensure that you do not install DCNM on /home SELinux protected path.

#### Before you begin

Ensure that the DISPLAY variable is set to 1.

• Check if DISPLAY variable is set to 1 by using the following command:

echo \$DISPLAY

• Set DISPLAY variable to 1 by using the following command:

export DISPLAY=:1

#### Procedure

Step 1Locate the dcnm-installer-x64.<release-name>.bin file that you have downloaded.Run the dcnm.bin installer file.

|        | InstallAr                                                                                                    | nywhere progress bar appears showing the progress.                                                                                                    |  |  |  |  |
|--------|----------------------------------------------------------------------------------------------------|----------------------------------------------------------------------------------------------------|--|--|--|--|
| Step 2 | On the Ir                                                                                                    | ntroduction screen, read the instructions.                                                                                                    |  |  |  |  |
|        | Choose a                                                                                                    | a vendor from OEM Vendor drop-down list.                                                                                                    |  |  |  |  |
|        | • Cise                                                                                                    | co Systems, Inc-to install Cisco Data Center Network Manager                                                                                                    |  |  |  |  |
|        | • IBN                                                                                                    | 4-to install IBM Data Center Network Manager                                                                                                    |  |  |  |  |
|        | Click Ne                                                                                                    | xt.                                                                                                    |  |  |  |  |
| Step 3 | Check A<br>Federatio                                                                                                    | <b>dd server to existing federation</b> checkbox if DCNM is installed as a secondary appliance in a on setup.                                                                                                    |  |  |  |  |
| Step 4 | Check Se                                                                                                    | ecure Ciphers checkbox to allow only switches with strong ciphers to be discovered by DCNM.                                                                                                    |  |  |  |  |
| Step 5 | To instal                                                                                                    | l DCNM-SAN and SMI-S for the first time, choose the location for installation.                                                                                                    |  |  |  |  |
|        | Note                                                                                                    | The location for installation must be within the partition where the required disk space is provisioned. Ensure that there is sufficient disk space for deployment.                                                                                                    |  |  |  |  |
|        | In the Install Location field, click <b>Choose</b> , and provide the appropriate folder path. Click <b>Restore Defaul Folder</b> if DCNM is installed as a part of the Federation setup.                                                                          |                                                                                                    |  |  |  |  |
|        | Click Ne                                                                                                    | ext.                                                                                                    |  |  |  |  |
| Step 6 | Choose t                                                                                                    | he appropriate RDBMS for the DCNM server.                                                                                                    |  |  |  |  |
|        | Select the database that is based on your requirement.                                                                                                    |                                                                                                    |  |  |  |  |
|        | • Install PostgreSQL—Installs the PostgreSQL database that is bundled along with the dcnm.bin.                                                                                                    |                                                                                                    |  |  |  |  |
|        | • Exis                                                                                                    | sting PostgreSQL 9.4—Existing PostgreSQL database that is already set up, with a clean schema.                                                                                                    |  |  |  |  |
|        | • Existing Oracle 10g/11g/12c—Existing Oracle database that is already set up, with a clean schema.                                                                                                    |                                                                                                    |  |  |  |  |
|        | • Exis                                                                                                    | sting Oracle 10g/11g/12c RAC—Existing Oracle database that is already set up, with a clean schema.                                                                                                    |  |  |  |  |
|        | In the Service Name field, enter the service name of the Oracle RAC server. Enter a maximum of three host IP addresses. Click <b>OK</b> . The DB URL is generated.                                                                                                |                                                                                                    |  |  |  |  |
|        | If the Cisco DCNM installer detected an existing RDBMS installation, the DB URL field shows the hos                                                                                                    |                                                                                                    |  |  |  |  |
|        | Note                                                                                                    | Cisco DCNM installation with existing PostgresSQL requires an existing schema with the same<br>name as the DCNM username, which is owned by the same username. When there is no schema<br>existing with the DCNM username, or if you do not have the ownership of the schema with the<br>same dcnmuser name, the tables are created in the default schema, known as "public". |  |  |  |  |
|        | If the tables are created in the default schema, you may encounter authentication issues after upgrading Cisco DCNM. You will have to create a schema with the sane name as the DCNM username owned by the same username. For instructions, see User and Schemas. |                                                                                                    |  |  |  |  |
|        | Note                                                                                                    | In Oracle, when a new user is created, a schema name with the same name as the username is created automatically.                                                                                                    |  |  |  |  |
|        | In the <b>D</b>                                                                                                    | <b>CNM DB User</b> field, enter the username that Cisco DCNM user uses to access the database. In the <b>DB Password</b> field, enter the password for the database user account that you specified. If you select                                                                                                    |  |  |  |  |

**DCNM DB Password** field, enter the password for the database user account that you specified. If you select **Add Server to an existing federation**, modify the database URL by selecting the corresponding RDBMS option. Because all the servers in Federation refer to the same database, you must provide the denmuser name and password of the primary server.

|         | Click Next. R                                                                                                    | eview the limitations with Oracle Database and click <b>OK</b> .                                                                                                    |  |  |  |  |
|---------|----------------------------------------------------------------------------------------------------|----------------------------------------------------------------------------------------------------|--|--|--|--|
|         | Click Next.                                                                                                    |                                                                                                    |  |  |  |  |
| Step 7  | In the Port Co                                                                                                    | nfiguration Options screen, choose the interface and web ports for Cisco DCNM.                                                                                                    |  |  |  |  |
|         | • From the Server IP Address list, choose the IP address that you want to use for the Cisco DCNM server.<br>The list shows only the IP addresses currently that are assigned to network interfaces on the server system. |                                                                                                    |  |  |  |  |
|         | • If you wa number i port 443.                                                                                                    | ant to change the port that the Cisco DCNM-SAN web server listens to, enter the new port<br>n the SAN Web Server Port field. By default, the Cisco DCNM-SAN web server listens to TCP |  |  |  |  |
|         | Note                                                                                                    | During Cisco DCNM installation, use port numbers that are free. For example, 87 and 23 are reserved or restricted web ports.                                                          |  |  |  |  |
|         | Click Next.                                                                                                    |                                                                                                    |  |  |  |  |
| Step 8  | In the Choose archive Folder for DCNM screen, provide a folder path to store device configuration files, user preferences and so on.                                                                                     |                                                                                                    |  |  |  |  |
|         | Perform one c                                                                                                    | of the following:                                                                                                    |  |  |  |  |
|         | Click Ch                                                                                                    | oose to select a path to store the DCNM archive directory.                                                                                                    |  |  |  |  |
|         | Note                                                                                                    | If you must choose a remote system, provide the UNC path. For example: //Server/Share/directorypath.                                                                                  |  |  |  |  |
|         | • Click <b>Re</b>                                                                                                    | store Default Folder to retain the default folder.                                                                                                    |  |  |  |  |
|         | Click Next.                                                                                                    |                                                                                                    |  |  |  |  |
| Step 9  | In the Local U                                                                                                    | ser Credentials screen, provide a valid username and password to access DCNM SAN appliances.                                                                                          |  |  |  |  |
|         | • In the Ad DCNM s                                                                                                    | lmin Username field, enter a name for a Cisco DCNM server user. The installer creates the Cisco<br>erver user and assigns the Administrator role to it.                               |  |  |  |  |
|         | • In the Pa password                                                                                                    | ssword field, enter a password for the user, and in the Confirm Password field, reenter the<br>l.                                                                                     |  |  |  |  |
|         | Adhere to application                                                                                                    | to the following password requirements. If you do not comply with the requirements, the DCNM on may not function properly:                                                            |  |  |  |  |
|         | • It m                                                                                                    | ust be at least eight characters long and contain at least one alphabet and one numeral.                                                                                              |  |  |  |  |
|         | • It ca                                                                                                    | in contain a combination of alphabets, numerals, and special characters.                                                                                                    |  |  |  |  |
|         | • Do s<br><sp< td=""><td>not use any of these special characters in the DCNM password for any deployment mode:<br/>ACE&gt; &amp; <math>\%</math> " ~ = &lt;&gt; ; :</td></sp<>                                           | not use any of these special characters in the DCNM password for any deployment mode:<br>ACE> & $\%$ " ~ = <> ; :                                                                     |  |  |  |  |
|         | Click Next.                                                                                                    |                                                                                                    |  |  |  |  |
| Step 10 | In the Authen<br>use to authent                                                                                                    | tication Settings screen, choose the authentication method that the Cisco DCNM server must icate users who log on to the Cisco DCNM client. You can choose one of the following:      |  |  |  |  |
|         | • Local—(                                                                                                    | Cisco DCNM client users are authenticated by the Cisco DCNM server user accounts only.                                                                                                |  |  |  |  |
|         | • RADIUS                                                                                                    | Cisco DCNM client users are authenticated by a RADIUS server.                                                                                                    |  |  |  |  |

L

|         | • TACACS+—Cisco DCNM client users are authenticated by a TACACS+ server.                                                                                                    |
|---------|----------------------------------------------------------------------------------------------------|
| Step 11 | If you chose RADIUS or TACACS+, do the following:                                                                                                    |
|         | <ul><li>a) In the primary server address field, enter the IPv4 address of the server in dotted-decimal format.</li><li>b) In the primary server key field, enter the shared secret of the server.</li></ul>  |
|         | c) (Optional) If you want to ensure that Cisco DCNM can communicate with the server, click <b>Verify</b> .                                                                                                   |
|         | d) In the secondary server address field, enter the IPv4 address of the server in dotted-decimal format.                                                                                                    |
|         | f) (Optional) If you want to ensure that Cisco DCNM can communicate with the server, click <b>Verify</b>                                                                                                    |
|         | <ul><li>g) In the tertiary server address field, enter the address of the server in the dotted-decimal format.</li><li>h) In the tertiary server key field, enter the shared secret of the server.</li></ul> |
|         | i) (Optional) If you want to ensure that Cisco DCNM can communicate with the server, click <b>Verify</b> .                                                                                                   |
|         | Click Next.                                                                                                    |
|         | The Choose Link Folder is skipped and by default the location is /root directory.                                                                                                    |
| Step 12 | In the Pre-Installation Summary screen, review the installation configuration.                                                                                                    |
|         | Click <b>Previous</b> to go to the previous tabs and modify the configuration.                                                                                                    |
|         | Click Next.                                                                                                    |
| Step 13 | On the confirmation window, click <b>Yes</b> to begin the DCNM installation.                                                                                                    |
|         | The progress bar description shows the process during the installation.                                                                                                    |
| Step 14 | On the Install Complete screen, the installed components are listed. Click Done to start the DCNM server.                                                                                                    |
|         | Wait until the DCNM is deployed on the system.                                                                                                    |
| Step 15 | Open a browser and enter https://< <dcnm_server_ip_address>&gt;.</dcnm_server_ip_address>                                                                                                    |
|         | Press Return key to launch the Web Interface of Cisco DCNM for SAN Management.                                                                                                    |
|         |                                                                                                    |

# Installing Cisco DCNM Linux in a Server Federation Environment Using GUI

To install DCNM in a server federation environment:

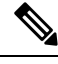

Note

Ensure that you do not install DCNM on /home SELinux protected path.

#### Before you begin

- Ensure that you have installed DCNM on the Primary server. Follow the instructions in Installing Cisco DCNM on Linux Using the GUI, on page 10 section.
- Ensure that the DISPLAY variable is set to 1.
  - Check if DISPLAY variable is set to 1 by using the following command:

echo \$DISPLAY

• Set DISPLAY variable to 1 by using the following command:

#### export DISPLAY=:1

• Ensure that both the Primary and Secondary servers are in the same DCNM version.

#### Procedure

| Step 1 | While inst                                                                                                    | alling DCNM on the Secondary server, check Add server to existing federation checkbox.                                                                                                    |  |
|--------|----------------------------------------------------------------------------------------------------|----------------------------------------------------------------------------------------------------|--|
|        | This make<br>screen disp                                                                                                    | s the DCNM installed as a secondary appliance in a Federation setup. The Pre-installation Summary<br>plays the Federation status and nodes in the Federation Settings area.                                                                                                    |  |
| Step 2 | Check Secure Ciphers checkbox to allow only switches with strong ciphers to be discovered by DCNM, only if the Secure Ciphers were enabled on the Primary. |                                                                                                    |  |
|        | Cisco DCN<br>for the net<br>you select                                                                                                    | M uses both strong and weak ciphers when connecting to switches. If you use only strong ciphers work, select the checkbox. Ensure that the switches in your network support strong ciphers before checkbox, as DCNM will not be able to connect to switches which do not support strong ciphers. |  |
| Step 3 | Modify the database URL by selecting the corresponding RDBMS option.                                                                                       |                                                                                                    |  |
|        | Note                                                                                                    | All the servers in federation refer to the same database, and therefore you must provide the DCNM username and password of the primary server. Also, you must provide the database username and password of the primary server.                                                                  |  |
|        | The userna                                                                                                    | ome and password of the database are same for all the server installation forming the federation                                                                                                    |  |

The username and password of the database are same for all the server installation forming the federation. Similarly, the username and password of DCNM are same for all the server installation forming the federation.

### Installing Cisco DCNM Linux Through Silent Installation

Cisco DCNM supports Silent installation only on Local Authorization mode and not on Remote Authorization mode.

Perform the following steps to install DCNM Linux through silent installation.

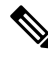

Note Ensure that you do not install DCNM on /home SELinux protected path.

#### Before you begin

Ensure that you have execution permissions to the /tmp directory before you begin to install Cisco DCNM on Linux.

#### Procedure

**Step 1** Unzip, extract, and open the installer.properties file and update the following properties.

```
#-----BASIC Properties------
DCNM_IP_ADDRESS=<ip_address_of_host_machine>
USER_INSTALL_DIR=/usr/local/cisco/dcm
INSTALLATION_TYPE=NEW_INSTALL
#INSTALLATION_TYPE=UPGRADE
SAN_FEDERATION=FALSE
#SAN_FEDERATION=TRUE
```

#### **Step 2** Configure the database parameters.

If you are using PostgreSQL database, edit this block:

```
#-----PG DB PATH=/usr/local/cisco/dcm/db
```

```
#PG_DB_PATH=/opt/dctest/cisco/dcm/db /*non-default installation directory*/
#BACKUP_FILE=/opt/dctest/cisco/dcm/dcnm/bin/<backup-filename> /*non-default backup file
directory*/
```

```
DCNM_DB_URL=jdbc\:postgresql\://localhost\:5432/dcmdb
DCNM_DB_NAME=dcmdb
SELECTED_DATABASE=postgresql
DCNM_DB_USERNAME=dcnmuser
DCNM_DB_USER_PASSWORD=dcnmuser
#CLEAN_DATABASE=TRUE
```

If you are using the Oracle database, edit this block:

```
#-----DATABASE Properties------
#User can configure these properties to use existing database or
# install fresh Postgres as database for the DCNM. Existing database
# can be postgres (remote or local), Oracle (remote or local)
# or it can be Oracle RAC.
#------
USE_EXISTING_DB=FALSE
#USE_EXISTING_DB=FALSE
#USE_EXISTING_DB=TRUE
ORA_DB_PATH=C:\\oraclexe\\app\\oracle\\product\\10.2.0\\server
```

#### **Step 3** Configure the Data Path for DCNM.

```
#-----DATA PATH------
#Data path is the folder location where DCNM LAN related
#information like Config archives, templates etc. are stored.
# In DCNM LAN Cluster mode this folder has to be a shared folder.
#For linux and windows it will be different as the folder structure vaires
#------
```

DATA\_PATH=/usr/local/cisco/dcm/dcnm #-----DATA PATH------

#### **Step 4** Configure the user credentials for DCNM.

```
#-----User Configuration------
#DCNM User Configuration Properties
#If you want to use special characters in DCNM_ADMIN
#credentials,Please use escape character(\) before
#the symbol [For eg. Password "an$6x12" must be specified as "an\$6x12" ].
#------
```

DECRYPT\_PASSWORDS=FALSE DCNM\_ADMIN\_USER=admin DCNM\_ADMIN\_USER\_PASSWORD=admin123

#-----User Configuration-----

| Step 5 | Enable the Secure Ciphers.<br>#Secure Ciphers<br>#DCNM uses both strong and weak ciphers when connecting to switches<br>#If user wants to use only strong ciphers for connection, please set<br>#property to TRUE. Make sure your switches support strong ciphers before<br>#setting the property as DCNM will not be able to connect to switches which<br>#support only weak ciphers. |  |  |
|--------|----------------------------------------------------------------------------------------------------|--|--|
|        |                                                                                                    |  |  |
|        | #<br>SECURE_CIPHER=FALSE<br>#SECURE_CIPHER=TRUE<br>#                                                                                                    |  |  |
| Step 6 | Configure IBM Raven to install IBM Data Center Network Manager.<br>#IBM Raven Support<br>#Set true if Vendor is IBM, by default false                                                                                                    |  |  |
|        | #IBM_INSTALL=FALSE /*Does not install IBM Data Center Network Manager*/<br>#                                                                                                    |  |  |
| Step 7 | Navigate to the directory where you downloaded the Cisco DCNM Linux software and run the appropriate installer by using the following command:<br>dcnm-release.bin -i silent -f <i>path of installer properties file</i>                                                                                                    |  |  |
|        | You can check the status of installation by using the following command <b>ps -ef   grep 'LAX'</b> . The prompt will return after the silent install is complete.                                                                                                    |  |  |

Step 8 Open a browser and enter https://<<DCNM\_server\_IP\_Address>>.

Press Return key to launch the Web Interface of Cisco DCNM on Linux for SAN Management.

# **Installing DCNM on Open Virtual Appliance**

This chapter contains the following sections:

## **Downloading the Open Virtual Appliance File**

The first step to install the Open Virtual Appliance is to download the dcnm.ova file. Point to that dcnm.ova file on your computer when deploying the OVF template.

#### Procedure

| Step 1 | Go to the following site: http://software.cisco.com/download/http://software.cisco.com/download/. |
|--------|---------------------------------------------------------------------------------------------------|
|        | A list of the latest release software for Cisco DCNM available for download is displayed.         |
| Step 2 | In the Select a Product search box, enter Cisco Data Center Network Manager.                      |
|        | Click Search icon.                                                                                |

| Step 3 | Click Data Center Network Manager from the search results.                                               |  |  |
|--------|----------------------------------------------------------------------------------------------------|--|--|
|        | A list of the latest release software for Cisco DCNM available for download is displayed.                |  |  |
| Step 4 | In the Latest Releases list, choose Release 11.4(1).                                                     |  |  |
| Step 5 | Locate the DCNM Open Virtual Appliance Installer and click the Download icon.                            |  |  |
| Step 6 | Save the donm.ova file to your directory that is easy to find when you start to deploy the OVF template. |  |  |
|        |                                                                                                    |  |  |

## **Deploying the Open Virtual Appliance as an OVF Template**

After you download the Open Virtual Appliance file, you must deploy the OVF template from the vSphere Client application or the vCenter Server.

#### Procedure

**Step 1** Open the vCenter Server application and connect to the vCenter Server with your vCenter user credentials.

**Note** ESXi host must be added to the vCenter Server application.

Depending on the version of the VMware vsphere web HTML5 interface may not work properly when deploying Huge or Compute OVA, as it does not allow users to specify extra disk size. Therefore, we recommend that you use Flex interface for deploying VMs.

If you're deploying OVF template using the ESXi 6.7, the installation fails if you use Internet Explorer browser with HTML5. Ensure that you one of the following options to successfully deploy OVF template with ESXi and 6.7:

• Mozilla Firefox browser, with HTML 5 support

Use flex interface if HTML 5 is not supported

- Mozilla Firefox browser, with flex\flash support
- Google Chrome browser, with HTML 5 support

Use flex interface if HTML 5 is not supported

| Step 2 | Navigate to <b>Home &gt; Inventory &gt; Hosts and Clusters</b> and choose the host on which the OVF template is deployed. |  |  |
|--------|----------------------------------------------------------------------------------------------------|--|--|
| Step 3 | On the correct Host, right-click and select Deploy OVF Template.                                                          |  |  |
|        | You can also choose Actions > Deploy OVF Template.                                                                        |  |  |
|        | Deploy OVF Template Wizard opens.                                                                                         |  |  |
| Step 4 | On the Select template screen, navigate to the location where you have downloaded the OVA image.                          |  |  |
|        | You can choose the OVA file by one of the following methods:                                                              |  |  |
|        | • Select the URL radio button. Enter the path of the location of the image file.                                          |  |  |

• Select Local File radio button. Click Browse. Navigate to the directory where the image is stored. Click OK.

I

|         | Click Next.                                                                                                    |                                                                                                    |  |  |
|---------|----------------------------------------------------------------------------------------------------|----------------------------------------------------------------------------------------------------|--|--|
| Step 5  | Verify the OVA template details and click Next.                                                                                                    |                                                                                                    |  |  |
| Step 6  | On the End User License Agreement screen, read the license agreement.                                                                                        |                                                                                                    |  |  |
|         | Click Accept                                                                                                    | and click Next.                                                                                                    |  |  |
| Step 7  | On the Select                                                                                                    | name and location screen, enter the following information:                                                                                                    |  |  |
|         | • In the Na                                                                                                    | me field, enter an appropriate name for the OVF.                                                                                                    |  |  |
|         | Note                                                                                                    | Ensure that the VM name is unique within the Inventory.                                                                                                    |  |  |
|         | • In the Bro                                                                                                    | owse tab, select <b>Datacenter</b> as the deployment location under the appropriate ESXi host.                                                                                                    |  |  |
|         | Click Next.                                                                                                    |                                                                                                    |  |  |
| Step 8  | On the Select                                                                                                    | configuration screen, select the configuration from the drop-down list.                                                                                                    |  |  |
|         | • Choose S                                                                                                    | mall (Lab or POC) to configure the virtual machine with 8 vCPUs, 24GB RAM.                                                                                                    |  |  |
|         | Choose S<br>are not ex                                                                                                    | mall for proof-of-concept and other small-scale environments with fewer than 50 switches that spected to grow with time.                                                                                                    |  |  |
|         | • Choose L                                                                                                    | arge (Production) to configure the virtual machine with 16 vCPUs, 32GB RAM.                                                                                                    |  |  |
|         | We recon<br>devices to                                                                                                    | nmend that you use a Large deployment configuration when you are managing more than 50<br>o leverage better RAM, heap memory, and CPUs. For setups that could grow, choose Large.                                                                                                    |  |  |
|         | • Choose C                                                                                                    | <b>Compute</b> to configure the virtual machine with 16 vCPUs, 64GB RAM.                                                                                                    |  |  |
|         | • Choose <b>H</b>                                                                                                    | <b>Iuge</b> to configure the virtual machine with 32 vCPUs, 128GB RAM.                                                                                                    |  |  |
|         | We recon                                                                                                    | nmend that you choose this configuration if you are deploying the SAN Insights features.                                                                                                    |  |  |
|         | Click Next.                                                                                                    |                                                                                                    |  |  |
| Step 9  | On Select a resource screen, select the host on which you want to deploy the OVA template.                                                                   |                                                                                                    |  |  |
|         | Click Next.                                                                                                    |                                                                                                    |  |  |
| Step 10 | On <b>Select storage</b> screen, based on the Datastore and Available space choose the disk format and the destination storage for the virtual machine file. |                                                                                                    |  |  |
|         | a) Select the virtual disk format from the drop-down list.                                                                                                   |                                                                                                    |  |  |
|         | The availa                                                                                                    | ble disk formats are:                                                                                                    |  |  |
|         | Note                                                                                                    | Choose one of the thick provision types if you have enough storage capacity as required by the virtual appliance and want to set a specific allocation of space for the virtual disks.                                                                                                    |  |  |
|         | • Thicl<br>virtua<br>disk i                                                                                                    | <b>k Provision Lazy Zeroed</b> : The space that is required for the virtual disk is allocated when the al disk is created. The data that remains on the physical device is not erased when the virtual is created but is zeroed out on demand later on first write from the virtual disk. |  |  |
|         | • Thin<br>and in                                                                                                    | <b>Provision</b> : The disk space available is less than 100 GB. The initial disk consumption is 3GB ncreases as the size of the database increases with the number of devices being managed.                                                                                             |  |  |
|         | • <b>Thic</b> l virtua                                                                                                    | <b>k Provision Eager Zeroed</b> : The space that is required for the virtual disk is allocated when the al disk is created. Unlike the Lazy Zeroed option, the data that remains on the physical device                                                                                   |  |  |

is erased when the virtual disk is created.

- **Note** With 500G, the DCNM installation will appear to be stuck with option Thick Provision Eager Zeroed. However, it takes longer time to complete.
- b) Select the VM storage policy from the drop-down list.

By default, no policy is selected.

- c) Check the **Show datastores from Storage DRS clusters** to view the clusters' datastores.
- d) Select the destination storage for the virtual machine, available in the datastore.

Click Next.

**Step 11** On the Select Networks screen, map the networks that are used in the OVF template to networks in your inventory.

#### dcnm-mgmt network

This network provides connectivity (SSH, SCP, HTTP, HTTPS) to the Cisco DCNM Open Virtual Appliance. Associate this network with the portgroup that corresponds to the subnet that is associated with the DCNM Management network.

#### enhanced-fabric-mgmt

This network provides enhanced fabric management of Nexus switches. You must associate this network with the port group that corresponds to management network of leaf and spine switches.

Note This network is optional for Cisco DCNM SAN OVA/ISO Deployments.

#### enhanced-fabric-inband

This network provides in-band connection to the fabric. You must associate this network with port group that corresponds to a fabric in-band connection.

**Note** This network is not applicable for Cisco DCNM SAN OVA/ISO Deployments.

However, you can edit the network properties after installation, if required, using the **appmgr update network-properties** command. For more information, see Editing Network Properties Post DCNM Installation.

From the Destination Network drop-down list, choose to associate the network mapping with the port group that corresponds to the subnet that is associated with the corresponding network.

Click Next.

**Step 12** On **Customize template** screen, enter the Management Properties information.

Enter the IP Address (for the outside management address for DCNM), Subnet Mask, and Default Gateway.

Ensure that add valid values for the **Management Network** properties. Properties with invalid values will not be assigned. The VM will not power on until you enter valid values.

From Release 11.3(1), for Huge and Compute configurations, you can add extra disk space on the VM. You can add from 32GB up to 1.5TB of disk space. In the **Extra Disk Size** field, enter the extra disk size that will be created on the VM.

Click Next.

#### **Step 13** On **Ready to Complete** screen, review the deployment settings.

Click **Back** to go to the previous screens and modify the configuration.

Click **Finish** to deploy the OVF template.

You can see the deployment status in the Recent Tasks area on the vSphere Client.

- **Step 14** After the installation is complete, right click on the installed VM and select **Power > Power On**.
  - **Note** Before you power on the VM, ensure that you have reserved appropriate resources for the VM, such as CPU and memory, based on the chosen deployment configuration.

You can see the status in the Recent Tasks area.

**Step 15** Navigate to the Summary tab and click **Settings** icon and select **Launch Web Console**.

A message indicating that the DCNM appliance is configuring appears on the screen.

Copy and paste the URL to the browser to complete the installation, using the Web Installer.

#### What to do next

You can choose to install DCNM in Standalone mode or Native HA mode. For more information, see Installing the Cisco DCNM OVA in Standalone Mode, on page 20.

### Installing the Cisco DCNM OVA in Standalone Mode

Paste the URL displayed on the Console tab and hit Enter key. A welcome message appears.

To complete the installation of Cisco DCNM from the web installer, perform the following procedure.

|        | Procedure                                                                                           |                                                                                                    |  |  |
|--------|----------------------------------------------------------------------------------------------------|----------------------------------------------------------------------------------------------------|--|--|
| Step 1 | On the Welcome to Cisco DCNM screen, click Get Started.                                             |                                                                                                    |  |  |
|        | Caution                                                                                             | If the system configuration does not meet minimum resource requirements, <b>SYSTEM</b><br><b>RESOURCE ERROR</b> is displayed on the Web Installer, and the installation will be aborted.<br>Modify the system requirements, and launch the Web Installer to complete the installation. |  |  |
| Step 2 | On the Ci                                                                                           | On the Cisco DCNM Installer tab, select Fresh Installation – Standalone radio button.                                                                                                    |  |  |
|        | Click Nex                                                                                           | xt.                                                                                                    |  |  |
| Step 3 | On the Install Mode tab, choose your DCNM deployment type.                                          |                                                                                                    |  |  |
|        | From the Installation mode drop-down list, choose SAN Only installation mode for the DCNM Appliance |                                                                                                    |  |  |
|        | From the                                                                                            | OEM Vendor drop-down list, choose your vendor. You can choose Cisco Systems, Inc. or IBM.                                                                                                    |  |  |
|        | Click Nex                                                                                           | xt.                                                                                                    |  |  |
| Step 4 | On the A                                                                                            | On the <b>Administration</b> tab, enter information about passwords.                                                                                                    |  |  |

• In the **Administrator Password** field, enter the password that is used to connect to the applications in the Cisco DCNM.

All special characters, except %\$^=;.\*\''' <SPACE> is allowed in the password.

Enter the password again in the Repeat Administrator Password field.

• In the Database Password field, enter the password for the PostgreSQL database.

All special characters, except %\$^=;.\*\''' <**SPACE**> is allowed in the password.

Enter the password again in the Repeat Database Password field.

**Note** If **Database Password** field is left blank, it shall consider the Administrator password as the PostgreSQL password.

Select the **Show passwords in clear text** check box to view the password that you have entered.

Click Next.

- **Step 5** On the **System Settings**, configure the settings for the DCNM Appliance.
  - In the **Fully Qualified Hostname** field, enter the hostname that is a fully qualified domain name (FQDN) as per RFC1123, section 2.1. Hostnames with only digits is not supported.
  - In the DNS Server Address List field, enter the DNS IP address.

You can also configure the DNS server using an IPv6 address.

From Release 11.3(1), you can configure more than one DNS server.

• In the NTP Server Address List field, enter the IP address of the NTP server.

The value must be an IP or IPv6 address or RFC 1123 compliant name.

From Release 11.3(1), you can configure more than one NTP server.

• From the **Timezone** drop-down list, select the timezone in which you are deploying the DCNM.

Click Next.

 Step 6
 On the Network Settings tab, configure the network parameters used to reach the DCNM Web UI.

 Figure 1: Cisco DCNM Management Network Interfaces

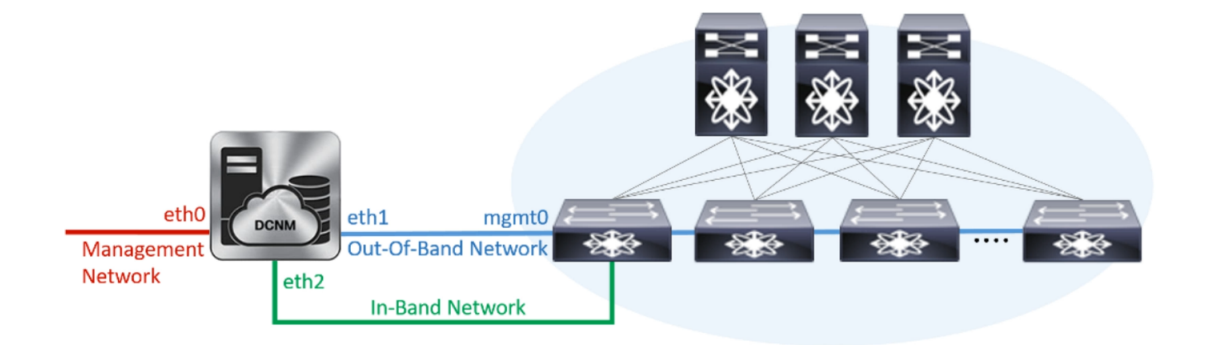

#### Figure 2: Cisco DCNM Management Network Interfaces

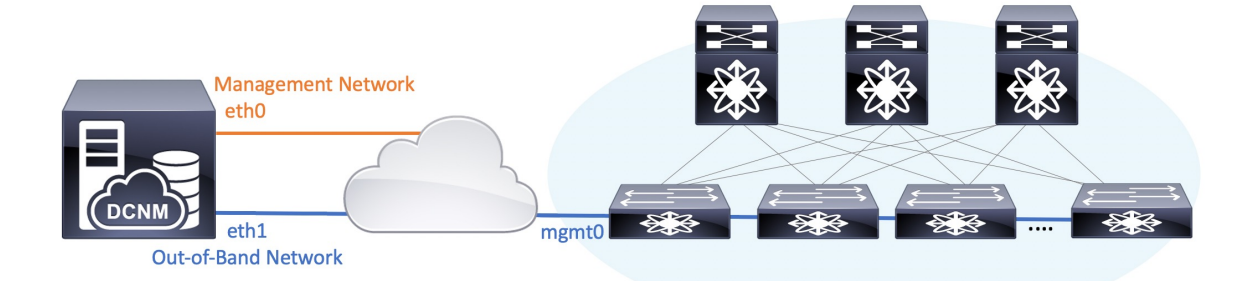

- **Note** Cisco DCNM for SAN OVA/ISO deployment allows you to configure only eth0 or both eth0 and eth1 (either in same or different subnets) based on the requirements, in respective environments. Establish IP reachability to switches for management/monitoring either over eth0 or eth1 interface. SAN Insights streaming is supported over both eth0 and eth1 interfaces. However, ensure that streaming is configured to the DCNM the interface with IP reachability from the respective switches. For more information, refer to Configuring SAN Insights in *Cisco DCNM SAN Management for OVA and ISO Deployments Configuration Guide*.
- a) In the **Management Network** area, verify if the auto-populated addresses for **Management IPv4 Address** and **Management Network Default IPv4 Gateway** are correct. Modify, if necessary.

If only Management IP address is configured, the eth0 management interface is used for Management and Out-of-Band communications. Note that this is applicable for Fabrics and SAN Insights operations.

**Note** You can also use an IPv6 address for the Management Network. However, SAN Insights streaming is supported with IPv4 address configuration only.

(**Optional**) Enter a valid IPv6 address along with the prefix to configure the **Management IPv6 Address** and the **Management Network Default IPv6 Gateway**.

b) (Optional) In the Out-of-Band Network area, enter the IPv4 address and Gateway IPv4 Address.

If DCNM is on the IPv6 network, configure the network by entering relevant IPv6 Address for **IPv6** address and Gateway IPv6 Address.

Out-of-band management provides a connection to the device management ports (Typically mgmt0).

c) (Optional) In-Band Network configuration is not required for Cisco DCNM SAN for OVA/ISO deployment.

However, you can edit the network properties after installation, if required, using the **appmgr update network-properties** command. If both eth0 and eth1 interfaces are configured, you can configure static routes to use a single interface using the same command. For more information, see Editing Network Properties Post DCNM Installation.

Click Next.

- **Step 7** On the **Applications** tab, configure the Internal Applications Services Network.
  - a) In the **Internal Application Services Network** area, in the **IPv4 Subnet field**, enter the IP subnet to access the applications that run internally to DCNM.

All the applications use the IP Address from this subnet.

Click Next.

**Step 8** On the Summary tab, review the configuration details.

Click **Previous** to go to the previous tabs and modify the configuration. Click **Start Installation** to complete the Cisco DCNM Installation for the chosen deployment mode.

A progress bar appears showing the completed percentage, description of the operation, and the elapsed time during the installation. After the progress bar shows 100%, click **Continue**.

A success message appears with the URL to access DCNM Web UI.

- **Note** If the Cisco DCNM is running behind a firewall, ensure that you open the port 2443 to launch Cisco DCNM Web UI.
- **Note** If you try to access the DCNM Web UI using the Management IP address while the installation is still in progress, an error message appears on the console.

\*Preparing Appliance\*

#### What to do next

Log on to the DCNM Web UI with appropriate credentials.

Click the **Settings** icon and choose **About DCNM**. You can view and verify the Installation type that you have deployed.

# Installing DCNM on ISO Virtual Appliance

This chapter contains the following sections:

N, Note

The screenshots in this section may change in your setup based on how you are booting the ISO; you will either see the blue (BIOS) screen or the black (UEFI) screen.

If you are installing Cisco DCNM on SE, install the DCNM ISO Virtual Appliance (.iso) installer.

### **Downloading the ISO Virtual Appliance File**

The first step to installing the ISO Virtual Appliance is to download the dcnm.iso file. You must point to that dcnm.iso file on your computer when preparing the server for installing DCNM.

| Note     | If you plan to use HA application functions, you must deploy the donm.iso file twice.                                                                |  |
|----------|----------------------------------------------------------------------------------------------------|--|
| Pr       | rocedure                                                                                                    |  |
| Go       | o to the following site: http://software.cisco.com/download/http://software.cisco.com/download/.                                                     |  |
| А        | list of the latest release software for Cisco DCNM available for download is displayed.                                                              |  |
| In       | the Select a Product search box, enter Cisco Data Center Network Manager.                                                                            |  |
| Cl       | lick on Search icon.                                                                                                    |  |
| Cl       | lick on Data Center Network Manager from the search results.                                                                                         |  |
| А        | list of the latest release software for Cisco DCNM available for download is displayed.                                                              |  |
| In       | the Latest Releases list, choose Release 11.4(1).                                                                                                    |  |
| Lo       | ocate the DCNM ISO Virtual Appliance Installer and click the <b>Download</b> icon.                                                                   |  |
| Lo<br>(d | ocate the DCNM VM templates at DCNM Virtual Appliance definition files for VMWare (.ovf) and KVM omain XMLs) environment and click <b>Download</b> . |  |
| Sa       | we the dcnm.iso file to your directory that will be easy to find when you being the installation.                                                    |  |

#### What to do next

You can choose to install DCNM On KVM or Baremetal servers. Refer to Installing the DCNM ISO Virtual Appliance on KVM, on page 31 or Installing the DCNM ISO Virtual Appliance on UCS (Bare Metal), on page 24 for more information.

## Installing the DCNM ISO Virtual Appliance on UCS (Bare Metal)

From Release 11.3(1), you can install Cisco DCNM ISO using an additional mode where the physical interfaces are bound together for a port channel or ethernet channel configured as a trunk with the management traffic, out-of-band traffic, and in-band traffic separated in different VLANs.

Ensure that the switch is configured correctly for bundled interface mode. The following shows a sample switch configuration for bundled interface mode:

```
vlan 100
vlan 101
vlan 102
interface port-channel1
  switchport
  switchport mode trunk
interface Ethernet101/1/1
  switchport mode trunk
  channel-group 1
  no shutdown
interface Ethernet101/1/2
```

```
switchport mode trunk
channel-group 1
no shutdown
interface Ethernet101/1/3
switchport mode trunk
channel-group 1
no shutdown
interface Ethernet101/1/4
switchport mode trunk
channel-group 1
no shutdown
```

Perform the following tasks to install the DCNM ISO virtual appliance on UCS.

#### Procedure

| Step 1 | Launch Cisco Integrated Management Controller (CIMC).                                                                                         |                                                                                                    |  |  |
|--------|----------------------------------------------------------------------------------------------------|----------------------------------------------------------------------------------------------------|--|--|
| Steh Z | You can ei                                                                                                    | ther launch Java-based KVM or HTML-based KVM.                                                                                                    |  |  |
| Step 3 | Click the U                                                                                                    | URL displayed on the window to continue loading the KVM client application.                                                                                                    |  |  |
| Step 4 | On the Menu bar, click Virtual Media > Activate Virtual Devices.                                                                              |                                                                                                    |  |  |
| Step 5 | Click <b>Virtual Media</b> and choose one of the following mediums to browse and upload DCNM ISO images from the following:                   |                                                                                                    |  |  |
|        | • Map                                                                                                    | CD/DVD                                                                                                    |  |  |
|        | • Map Removable Disk                                                                                                    |                                                                                                    |  |  |
|        | • Map Floppy Disk                                                                                                    |                                                                                                    |  |  |
|        | Navigate to the location where the ISO image is located and load the ISO image.                                                               |                                                                                                    |  |  |
| Step 6 | Select <b>Power &gt; Reset System (warm boot)</b> and Ok to continue and restart the UCS box.                                                 |                                                                                                    |  |  |
| Step 7 | Press <b>F6</b> interrupt the reboot process when the server starts to select a boot device. The boot selection menu appears.                 |                                                                                                    |  |  |
|        | For more i<br>Utility, Re                                                                                                    | nformation about using the UCS KVM Console window, see the Cisco UCS Server Configuration lease 3.1 User Guide at the following URL:                                                     |  |  |
|        | https://www.cisco.com/c/en/us/td/docs/unified_computing/ucs/sw/ucsscu/user/guide/31/UCS_SCU/booting.html#wp1078073                            |                                                                                                    |  |  |
| Step 8 | Use the arrow keys to select Cisco Virtual CD/DVD and press <b>Enter</b> . The server boots with the DCNM ISO image from the mapped location. |                                                                                                    |  |  |
|        | Note                                                                                                    | The following image highlights UEFI installation. However, you can also choose <b>Cisco vKVM-Mapped vDVD1.22</b> for BIOS installation. ISO can be booted in both modes, BIOS, and UEFI. |  |  |
|        |                                                                                                    | UEFI is mandatory for a system with minimum of 2TB disks.                                                                                                    |  |  |

| Please select boot device:                                                                                                    |
|----------------------------------------------------------------------------------------------------|
| CentOS<br>UEFI: Built-in EFI Shell<br>UEFI: IP4 0100 Intel(R) I350 Gigabit Network Connection<br>UEFI: IP4 0101 Intel(R) I350 Gigabit Network Connection<br>UEFI: Cisco vKVM-Mapped vDVD1.22<br>Cisco vKVM-Mapped vDVD1.22<br>Cisco vKVM-Mapped vHDD1.22<br>Cisco VKVM-Mapped vFDD1.22<br>Cisco CIMC-Mapped vDVD1.22<br>Cisco CIMC-Mapped vHDD1.22<br>Enter Setup |
| ↑ and ↓ to move selection<br>ENTER to select boot device<br>ESC to boot using defaults                                                                                                    |

For Cisco UCS with the disk size of 2TB or higher and with 4K sector size drivers, the UEFI boot option is required. For more information, see UEFI Boot Mode.

**Step 9** Select **Install Cisco Data Center Network Manager** using the up or down arrow keys. Press **Enter**.

The option shown in the following image appears when the ISO image is booted with UEFI.

L

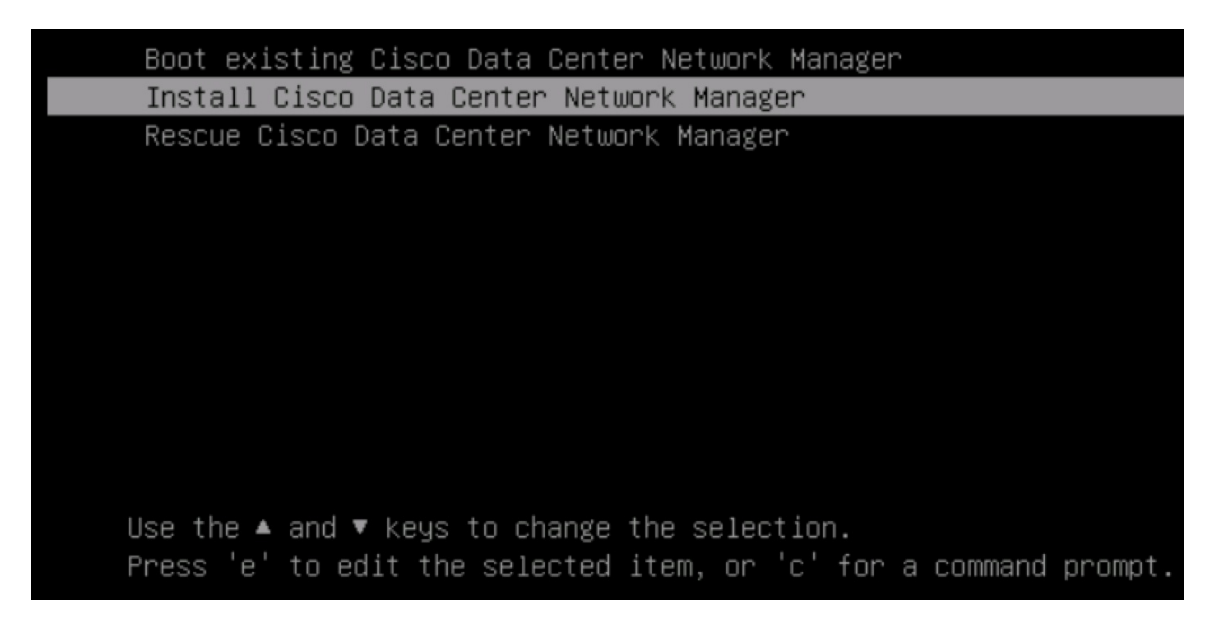

#### **Step 10** On the Cisco Management Network Management screen, select the mode to configure the network.

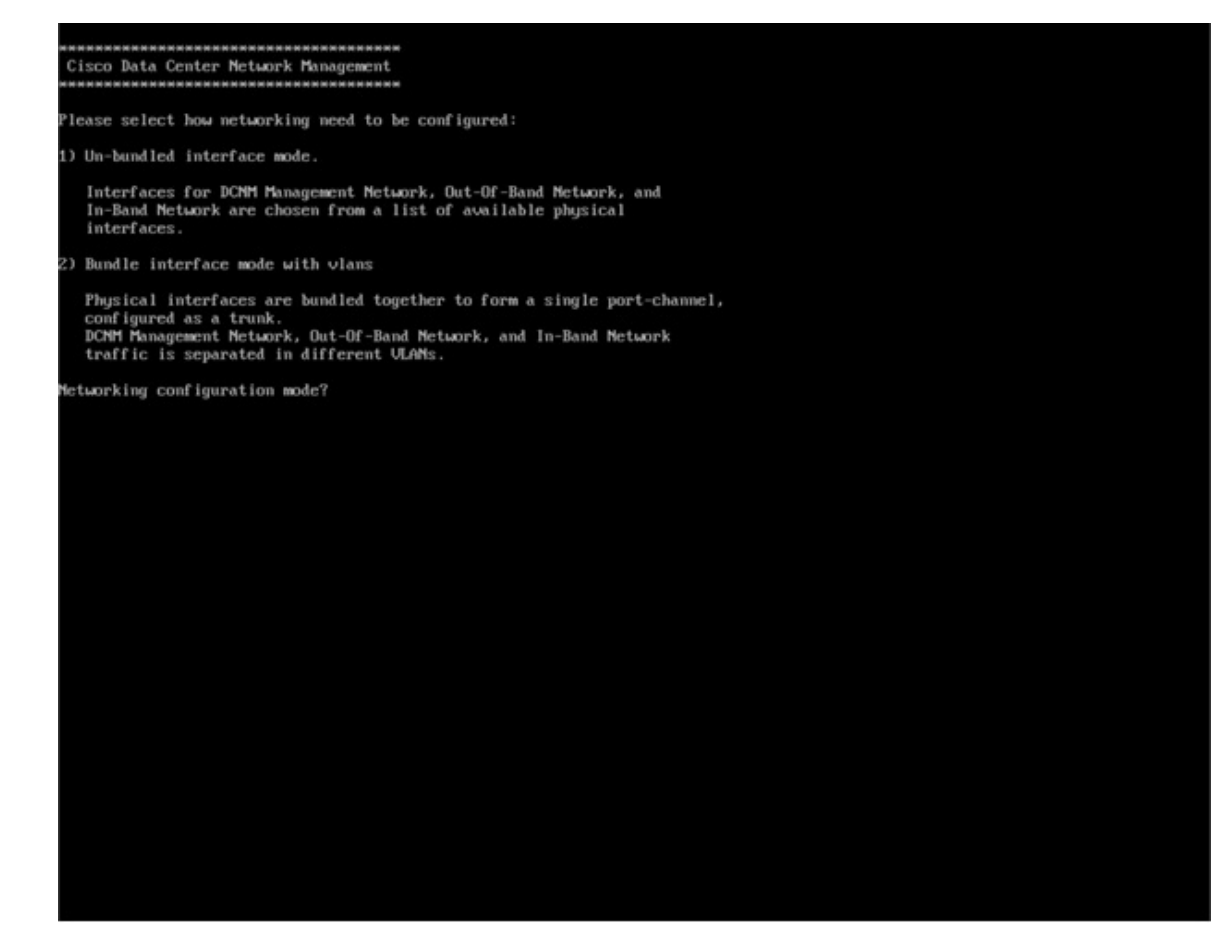

Enter 1 to configure the Cisco DCNM network interfaces from the available physical interfaces.

Enter 2 to configure the Cisco DCNM network interfaces from the available physical interfaces that are bundled together to form a single port-channel, configured as a trunk.

**Step 11** If you entered 1, to install Cisco DCNM ISO in un-bundled interface mode, select the interface for the networks. The list of available interfaces is displayed on the screen.

Choose the Management Interface (eth0) and Out-of-Band interface (eth1) from the Network Interface List. You can also configure the in-band interface (eth2) if necessary.

| **************************************                                                                      |
|----------------------------------------------------------------------------------------------------|
| Network Interface List                                                                                      |
| 1) Øb:00.0 Cisco Systems Inc VIC Ethernet NIC (rev a2)<br>Address: 70:69:5a:f9:5e:19 Link:UP                |
| 2) Oc:00.0 Cisco Systems Inc VIC Ethernet NIC (rev a2)<br>Address: 70:69:5a:f9:5e:1a Link:DOWN              |
| 3) 01:00.0 Intel Corporation I350 Gigabit Network Connection (rev 01)<br>Address: 00:be:75:49:c2:86 Link:UP |
| 4) 01:00.1 Intel Corporation I350 Gigabit Network Connection (rev 01)<br>Address: 00:be:75:49:c2:87 Link:UP |
| Please select the interfaces to use from the list above:<br>Management Interface (ethQ) : 3                 |
| Out-Of-Band Interface (eth1) : 4                                                                            |
| Configure In-Band Interface (eth2)? [y/n]: y<br>In-Band Interface (eth2) : 1                                |

However, you can edit the network properties after installation, if required, using the **appmgr update network-properties** command. For more information, see Editing Network Properties Post DCNM Installation.

- **Step 12** If you entered 2, to install Cisco DCNM ISO in bundled interface mode, perform the following tasks:
  - a) Select interface from the list to form a bundle.

**Note** A minimum of one physical interface must be a part of the bundle.

Enter **q** after you enter all the interface that must be added to the bundle.

| Cisco Data Center Network Management                                                                                                    |
|----------------------------------------------------------------------------------------------------|
|                                                                                                    |
| Metwork Interface List                                                                                                    |
| 1) 81-88 8 Intel Conception Ethernet Controller 196 VESET (no. 81)                                                                                                    |
| Address: 78:65:5a:48:1a:6 Link:UP                                                                                                    |
| 2) 91:99.1 Intel Corporation Ethernet Controller 106 X559T (rev 01)                                                                                                    |
| Hodress: #8:59:5a:96:Later Link:0F<br>3) 48:80,81 Intel Corporation 1358 Gigabit Network Connection (rev 81)                                                                                                    |
| Address: b4:96:91:27:df:00 Link:UP                                                                                                    |
| 4) d8:88.1 Intel Corporation I350 Gigabit Network Connection (rev 81)<br>Address: b4:96:91:22:24(1:81   Link:UP                                                                                                    |
| blances. Dirts Corporation 1358 Gigabit Network Connection (rev 01)                                                                                                    |
| Address: b4:96:91:27:df:82 Link:UP                                                                                                    |
| of aboves a liter corporation is above agapter network connection (rev bi)<br>Address: b4:96-91:27:4f i3 LiteR:UP                                                                                                    |
| 7) 19:00.0 Intel Corporation 82599ES 10-Gigabit SFI/SFP+ Metwork Connection (rev 01)                                                                                                    |
| Address: 98:c2:ba:Fb:C1:54 Link:DUMA<br>8) 19:84 Intel Consoration 8259925 18-Gigabit SFL/SFP: Network Connection (rev. 81)                                                                                                    |
| Address: 98:e2:baifbic1:55 Link:DOM                                                                                                    |
| 9) 30:80.9 Intel Corporation 1350 Gigabit Network Connection (rev 01)<br>Oddemost - 80:02:51:90:55:04:00:00:00:00:00:00:00:00:00:00:00:00:                                                                                                    |
| nources: do:53:31:05:53:12 Ellik.Down<br>10) 35:80:1 Intel Corporation 1556 Gigabit Network Connection (rev 01)                                                                                                    |
| Address: a8:93:51:89:55:f3 Link:DOAN                                                                                                    |
| 11) 35:89.2 Intel Corporation 1358 Gigabit Network Connection (rev 81)<br>Address: a8:93:51:89:55:14 Link:DOWN                                                                                                    |
| 12) 35:80.3 Intel Corporation 1358 Gigabit Network Connection (rev 81)                                                                                                    |
| Address: a8:93:51:89:55:15 Link:DOMM 13:56:00 Link:DOMM 13:56:00 Link:DOMM 13:56:00 Link:DOMM 14:56:00 Link:DOMM 14:56:00 Link:DOM 14:56:00 Link:DOMM 14:56:00 Link:DOM 14:56:00 Link:DOM 14:56:00 Link:DOM 14:56:00 Link:DOM 14:56:00 Link:DOM 14:56:00 Link:DOM 14:56:00 Link:DOM 14:56:00 Link:DOM 14:56:00 Link:DOM 14:56:00 Link:DOM 14:56:00 Link:DOM 14:56:00 Link:DOM 14:5 |
| Address: 98:e2:baifbi94:98 Link:D04                                                                                                    |
| 14) 55:88.1 Intel Corporation 82599ES 18-Gigabit SFI/SFP+ Network Connection (rev 01)                                                                                                    |
| H00F055 - 20-62 - 00 - 10 - 20 - 21 L11K - JAM1                                                                                                    |
| Please select the interfaces to add to the bundle from the list above, type $q'$ when done.                                                                                                    |
| Interface to add: 4                                                                                                    |
| Interface to add: 5                                                                                                    |
| Interface to add: 6                                                                                                    |
| meetings to mut if                                                                                                    |
|                                                                                                    |
|                                                                                                    |
|                                                                                                    |
|                                                                                                    |
|                                                                                                    |

b) Enter the VLAN IDs to be used for Management Network, Out-Of-Band Network and In-band Network Select interface from the list to form a bundle.

Verify and confirm if the correct VLAN IDs are assigned.

**Note** The VLAN IDs for Management Network and Out-Of-Band Network can be the same when Management Network and Out-Of-Band Network use the same subnet (that is, when eth0/eth1 are in the same subnet)

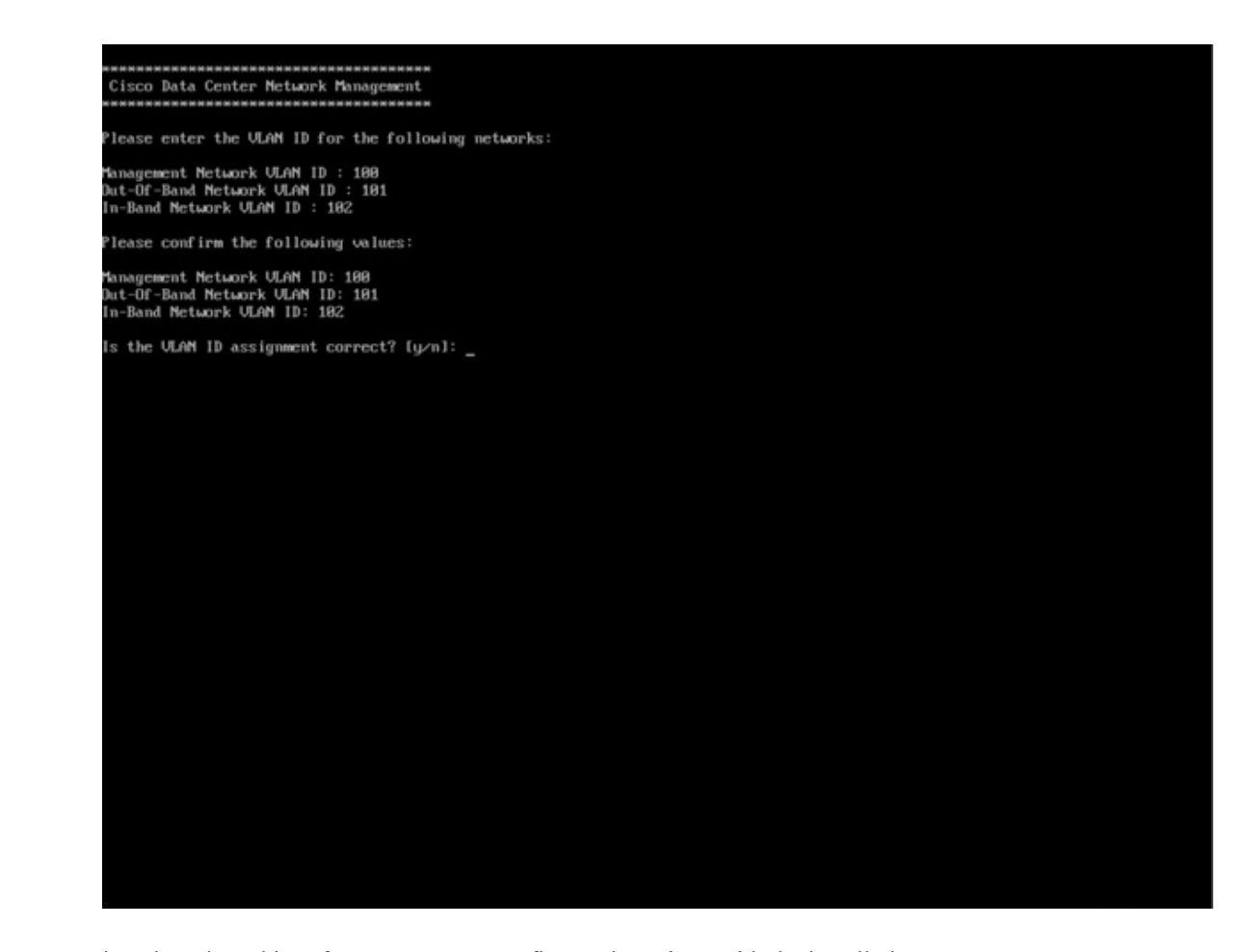

- **Step 13** Review the selected interfaces. Press **y** to confirm and continue with the installation.
- **Step 14** Configure the Management Network for Cisco DCNM. Enter the IP address, Subnet Mask, and Gateway. Press **y** to continue with the installation.

After the installation is complete, the system reboots and a message indicating that the DCNM appliance is configuring appears on the screen.

Copy and paste the URL to the browser to complete the installation using the Web Installer.

#### What to do next

You can choose to install DCNM in Standalone mode. Refer to *Installing Cisco DCNM ISO in Standalone Mode* sections for more information.

# Installing the DCNM ISO Virtual Appliance on KVM

Perform the following tasks to install the ISO virtual appliance on KVM.

#### Procedure

| Step 1  | Unzip and                                                                                                    | d extract and locate the <b>dcnm-kvm-vm.xml</b> file.                                                                                                    |  |  |
|---------|----------------------------------------------------------------------------------------------------|----------------------------------------------------------------------------------------------------|--|--|
| Step 2  | Upload this file on the RHEL server that is running KVM to the same location as the ISO.                                                         |                                                                                                    |  |  |
| Step 3  | Connect to the RHEL server running KVM via SCP File transfer terminal.                                                                           |                                                                                                    |  |  |
| Step 4  | Upload the and dcnm-kvm-vm.xml to the RHEL server.                                                                                               |                                                                                                    |  |  |
| Step 5  | Close the                                                                                                    | file transfer session.                                                                                                    |  |  |
| Step 6  | Connect t                                                                                                    | to the RHEL server running KVM via SSH terminal.                                                                                                    |  |  |
| Step 7  | Navigate                                                                                                    | to the location where both the ISO and domain XMLs is downloaded.                                                                                                 |  |  |
| Step 8  | Create the                                                                                                    | e VM (or Domains, as they are known in the KVM terminology) using the virsh command.                                                                              |  |  |
|         | need info                                                                                                    | on dcnm-kvm-vm-huge.xml                                                                                                    |  |  |
|         | sudo v:<br>dcnm-k                                                                                                    | irsh define [{dcnm-kvm-vm-huge.xml dcnm-kvm-vm-compute.xml <br>vm-vm-large.xml dcnm-kvm-vm-small.xml}]                                                            |  |  |
| Step 9  | Enable a                                                                                                    | VNC server and open the required firewall ports.                                                                                                    |  |  |
| Step 10 | Close the                                                                                                    | SSH session.                                                                                                    |  |  |
| Step 11 | Connect t                                                                                                    | to the RHEL server running KVM via a VNC terminal.                                                                                                    |  |  |
| Step 12 | Navigate                                                                                                    | Navigate to Applications > System Tools > Virtual Machine Manager (VMM).                                                                                          |  |  |
|         | A VM is                                                                                                    | created in the Virtual Machine Manager.                                                                                                    |  |  |
| Step 13 | From Virtual Machine Manager, edit the VM by selecting the VM in the listing. Click Edit > Virtual Mach Details > Show virtual hardware details. |                                                                                                    |  |  |
| Step 14 | In the Virtual Hardware Details, navigate to Add Hardware > Storage.                                                                             |                                                                                                    |  |  |
| Step 15 | Create a hard disk with Device type withe the following specifications:                                                                          |                                                                                                    |  |  |
|         | • devi                                                                                                    | ce type: IDE disk                                                                                                    |  |  |
|         | • cach                                                                                                    | e-mode: default                                                                                                    |  |  |
|         | • storage format: raw                                                                                                    |                                                                                                    |  |  |
|         | We recommend that you use storage size of 500GB.                                                                                                 |                                                                                                    |  |  |
| Step 16 | Select IDE CDROM on the edit window of the Virtual Machine and click Connect.                                                                    |                                                                                                    |  |  |
| Step 17 | Navigate to dcnm-va.iso and click <b>OK</b> .                                                                                                    |                                                                                                    |  |  |
| Step 18 | Select both the NICs and assign appropriate networks that are created.                                                                           |                                                                                                    |  |  |
| Step 19 | Power on                                                                                                    | Power on the Virtual Machine.                                                                                                    |  |  |
|         | Note                                                                                                    | Before you power on the VM, ensure that you have reserved appropriate resources for the VM, such as CPU and memory, based on the chosen deployment configuration. |  |  |
|         | The opera                                                                                                    | ating system is installed.                                                                                                    |  |  |

# **Step 20** On the Cisco Management Network Management screen, select the interface for the networks. The list of available interfaces is displayed on the screen.

Choose the Management Interface (eth0) and Out-of-Band interface (eth1) from the Network Interface List. You can also configure in-band interface (eth2) if necessary.

However, you can edit the network properties after installation, if required, using the **appmgr update network-properties** command. For more information, see Editing Network Properties Post DCNM Installation.

- **Step 21** Press y to confirm and continue with the installation.
- **Step 22** Configure the Management Network. Enter the IP address, Subnet Mask, and Gateway. Press **y** to continue with the installation.

After the installation is complete, the system reboots and a message indicating that the DCNM appliance is configuring appears on the screen.

Copy and paste the URL to the browser to complete the installation using the Web Installer.

#### What to do next

Procedure

You can choose to install DCNM in Standalone mode. Refer to *Installing Cisco DCNM ISO in Standalone Mode* sections for more information.

### Installing Cisco DCNM ISO in Standalone Mode

Paste the URL displayed on the Console tab and hit Enter key. A welcome message appears.

To complete the installation of Cisco DCNM from the web installer, perform the following procedure.

| 0 | On the Welcome to Cisco DCNM screen, click Get Started.                                             |                                                                                                    |  |  |
|---|----------------------------------------------------------------------------------------------------|----------------------------------------------------------------------------------------------------|--|--|
|   | Caution                                                                                             | If the system configuration does not meet minimum resource requirements, <b>SYSTEM</b><br><b>RESOURCE ERROR</b> is displayed on the Web Installer, and the installation will be aborted.<br>Modify the system requirements, and launch the Web Installer to complete the installation. |  |  |
|   | On the Cisco DCNM Installer tab, select Fresh Installation – Standalone radio button.               |                                                                                                    |  |  |
|   | Click Nex                                                                                           | t.                                                                                                    |  |  |
|   | On the Install Mode tab, choose your DCNM deployment type.                                          |                                                                                                    |  |  |
| ] | From the Installation mode drop-down list, choose SAN Only installation mode for the DCNM Appliance |                                                                                                    |  |  |
| ] | From the                                                                                            | OEM Vendor drop-down list, choose your vendor. You can choose Cisco Systems, Inc. or IBM.                                                                                                    |  |  |
|   |                                                                                                    |                                                                                                    |  |  |

#### **Step 4** On the **Administration** tab, enter information about passwords.

• In the Administrator Password field, enter the password that is used to connect to the applications in the Cisco DCNM.

All special characters, except %\$^=;.\*\''' <SPACE> is allowed in the password.

Enter the password again in the Repeat Administrator Password field.

• In the Database Password field, enter the password for the PostgreSQL database.

All special characters, except %\$^=;.\*\''' <SPACE> is allowed in the password.

Enter the password again in the Repeat Database Password field.

**Note** If **Database Password** field is left blank, it shall consider the Administrator password as the PostgreSQL password.

Select the Show passwords in clear text check box to view the password that you have entered.

Click Next.

- **Step 5** On the **System Settings**, configure the settings for the DCNM Appliance.
  - In the **Fully Qualified Hostname** field, enter the hostname that is a fully qualified domain name (FQDN) as per RFC1123, section 2.1. Hostnames with only digits is not supported.
  - In the DNS Server Address List field, enter the DNS IP address.

You can also configure the DNS server using an IPv6 address.

From Release 11.3(1), you can configure more than one DNS server.

• In the NTP Server Address List field, enter the IP address of the NTP server.

The value must be an IP or IPv6 address or RFC 1123 compliant name.

From Release 11.3(1), you can configure more than one NTP server.

• From the **Timezone** drop-down list, select the timezone in which you are deploying the DCNM.

Click Next.

 Step 6
 On the Network Settings tab, configure the network parameters used to reach the DCNM Web UI.

 Figure 3: Cisco DCNM Management Network Interfaces

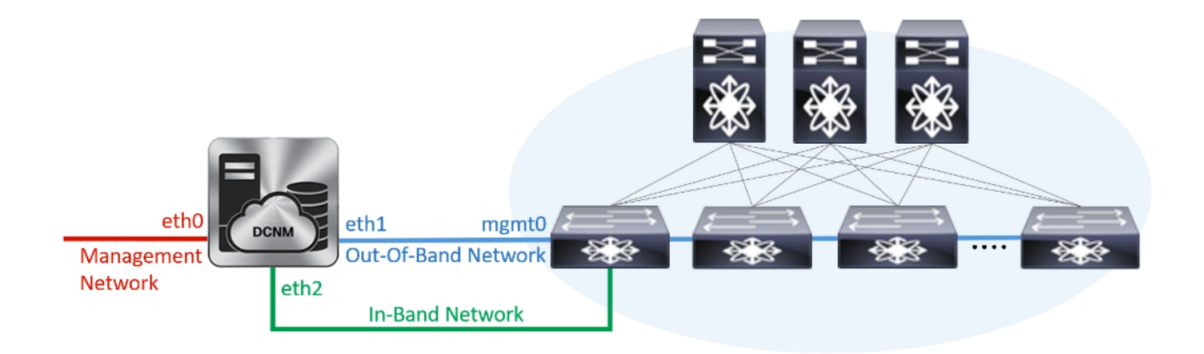

#### Figure 4: Cisco DCNM Management Network Interfaces

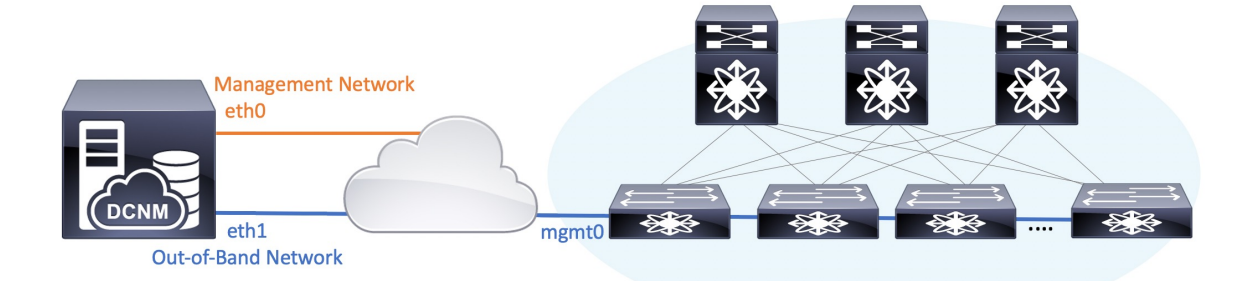

- **Note** Cisco DCNM for SAN OVA/ISO deployment allows you to configure only eth0 or both eth0 and eth1 (either in same or different subnets) based on the requirements, in respective environments. Establish IP reachability to switches for management/monitoring either over eth0 or eth1 interface. SAN Insights streaming is supported over both eth0 and eth1 interfaces. However, ensure that streaming is configured to the DCNM the interface with IP reachability from the respective switches. For more information, refer to Configuring SAN Insights in *Cisco DCNM SAN Management for OVA and ISO Deployments Configuration Guide*.
- a) In the **Management Network** area, verify if the auto-populated addresses for **Management IPv4 Address** and **Management Network Default IPv4 Gateway** are correct. Modify, if necessary.

If only Management IP address is configured, the eth0 management interface is used for Management and Out-of-Band communications. Note that this is applicable for Fabrics and SAN Insights operations.

**Note** You can also use an IPv6 address for the Management Network. However, SAN Insights streaming is supported with IPv4 address configuration only.

(**Optional**) Enter a valid IPv6 address along with the prefix to configure the **Management IPv6 Address** and the **Management Network Default IPv6 Gateway**.

b) (Optional) In the Out-of-Band Network area, enter the IPv4 address and Gateway IPv4 Address.

If DCNM is on the IPv6 network, configure the network by entering relevant IPv6 Address for **IPv6** address and Gateway IPv6 Address.

Out-of-band management provides a connection to the device management ports (Typically mgmt0).

c) (Optional) In-Band Network configuration is not required for Cisco DCNM SAN for OVA/ISO deployment.

However, you can edit the network properties after installation, if required, using the **appmgr update network-properties** command. If both eth0 and eth1 interfaces are configured, you can configure static routes to use a single interface using the same command. For more information, see Editing Network Properties Post DCNM Installation.

Click Next.

- **Step 7** On the **Applications** tab, configure the Internal Applications Services Network.
  - a) In the **Internal Application Services Network** area, in the **IPv4 Subnet field**, enter the IP subnet to access the applications that run internally to DCNM.

All the applications use the IP Address from this subnet.

Click Next.

**Step 8** On the Summary tab, review the configuration details.

Click **Previous** to go to the previous tabs and modify the configuration. Click **Start Installation** to complete the Cisco DCNM Installation for the chosen deployment mode.

A progress bar appears showing the completed percentage, description of the operation, and the elapsed time during the installation. After the progress bar shows 100%, click **Continue**.

A success message appears with the URL to access DCNM Web UI.

- **Note** If the Cisco DCNM is running behind a firewall, ensure that you open the port 2443 to launch Cisco DCNM Web UI.
- **Note** If you try to access the DCNM Web UI using the Management IP address while the installation is still in progress, an error message appears on the console.

\*Preparing Appliance\*

#### What to do next

Log on to the DCNM Web UI with appropriate credentials.

Click the **Settings** icon and choose **About DCNM**. You can view and verify the Installation type that you have deployed.

# Launching SAN Client and Device Manager

This following sections explain the various methods to launch Cisco DCNM SAN Client and Device Manager.

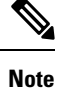

For OVA/ISO deployments, you must update the certificates after upgrading to Cisco DCNM Release 11.5(1), before launching the SAN Client or Device Manager. Use the **appmgr afw update-cert-dcnm-client** command to update the certificates.

### Launching SAN Client and Device Manager from Web UI

To launch Cisco DCNM SAN Client and Device Manager from the Cisco DCNM Web UI, perform the following steps:

#### Procedure

| Step 1 | Log in to Cisco DCNM Web UI after installing Cisco DCNM SAN deployment.        |  |  |
|--------|--------------------------------------------------------------------------------|--|--|
| Step 2 | Click on the gear icon, and click DCNM SAN & DM.                               |  |  |
|        | Save the dcnm-client.zip to your directory.                                    |  |  |
| Step 3 | Extract the contents of dcnm-client.zip to dcnm-clientzip/bin directory.       |  |  |
| Step 4 | To launch the SAN Client and Device Manager:                                   |  |  |
|        | • If you are launching DCNM on Windows environment:                            |  |  |
|        | Double-click on the FMClient.bat file to launch the Cisco DCNM SAN Client.     |  |  |
|        | Double-click on the DeviceManager.bat to launch the Cisco DCNM Device Manager. |  |  |
|        | • If you are launching DCNM on Linux environment:                              |  |  |
|        | Run ./FMClient.sh Script to launch SAN Client.                                 |  |  |
|        | Run ./Devicemanager.sh script to launch Device Manager.                        |  |  |
|        |                                                                                |  |  |

### Launching SAN Client and Device Manager from DCNM Server

By default, the SAN Client and Device Manager are installed along with the Cisco DCNM Server, when you install DCNM. To launch Cisco DCNM SAN Client and Device Manager from the Cisco DCNM Server, perform the following steps:

#### Procedure

- **Step 1** Log in to the DCNM server.
- Step 2 Navigate to Cisco Systems\dcm\fm\bin\ directory.
- **Step 3** To launch the SAN Client and Device Manager:
  - For Windows deployment:

Double-click on the FabricManager.bat file to launch the Cisco DCNM SAN Client.

Double-click on the DeviceManager.bat file to launch the Cisco DCNM Device Manager.

• For Linux deployment:

Run the ./ FabricManager.sh script to launch the Cisco DCNM SAN Client.

Run the ./DeviceManager.sh script to launch the Cisco DCNM Device Manager.

# Launching DCNM SAN Client from DCNM SAN for Windows deployment with Custom SSL Certificate

When you install Cisco DCNM for Windows with custom SSL configured on the DCNM server, you can't launch the SAN Client. Modify the certificates to launch the SAN Client successfully.

To modify the certificates and launch the DCNM SAN Client from Windows Deployment, perform the following steps:

#### Procedure

**Step 1** Extract public key using the following command. command.

keytool.exe -exportcert -file dcnmweb.crt -alias sme -keystore C:\[DCNM Install directory]\cisco\dcm\wildfly-14.0.1.Final\Standalone\configuration\fmserver.jks

**Step 2** Generate key store using the following command.

#### keytool.exe -importcert -trustcacerts -file dcnmweb.crt -keystore fmtrust.jks -storetype jks

- **Step 3** Copy the newly created **fmtrust.jks** to \fm\lib\fm directory.
- **Step 4** Locate the **dcnm-client.zip**, downloaded from Web UI or DCNM server.
- **Step 5** Unzip and replace the **bin\fmtrust.jks** with the newly created **fmtrust.jks** file.
- **Step 6** Run the **FabricManager.bat** batch file to launch the Cisco DCNM SAN Client.

#### Example

The following sample example shows the command to modify the certificates and launch the DCNM SAN Client from Windows Deployment.

```
// extract public key from the new fmserver.jks and save it to dcnmweb.crt,
alias "sme", password "<<storepass-kwd>>"
c:\[DCNM install directory]\dcm\java\jdk11\bin>
keytool.exe -exportcert -file dcnmweb.crt -alias sme -keystore C:\[DCNM Install directory]
\cisco\dcm\wildfly-14.0.1.Final\Standalone\configuration\fmserver.jks
Enter keystore password:
Certificate stored in file <dcnmweb.crt>
c:\[DCNM install directory]\dcm\java\jdk11\bin> dir
chain-cert.pem dcnmweb.crt jjs
                                        keytool rmiregistry
                            jrunscript rmid
dcnm.csr
                iava
// generate key store without password, during the command,
just use random password dcnm123
c:\[DCNM install directory]\dcm\java\jdk11\bin> keytool.exe -importcert -trustcacerts
-file dcnmweb.crt -keystore fmtrust.jks -storetype jks
Enter keystore password:
Re-enter new password:
Owner: CN=Lin, OU=cisco, O=cisco, L=sj, ST=ca, C=US
Issuer: CN=rhel144, OU=DCBu, O=Cisco, L=BGL, ST=KA, C=IN
Serial number: 1086
Valid from: Wed Nov 13 12:17:23 PST 2019 until: Thu Nov 12 12:17:23 PST 2020
Certificate fingerprints:
```

```
SHA1: F8:19:CB:79:FC:93:08:54:74:9A:BC:F3:8F:CB:9C:A7:22:56:3D:0F
         SHA256: 8F:06:1F:72:15:FD:12:B5:E9:43:E4:61:0E:00:E0:1C:96:CE:9C:90:82:
                 3C:5C:EA:A1:49:A8:A9:66:9B:86:31
Signature algorithm name: SHA256withRSA
Subject Public Key Algorithm: 2048-bit RSA key
Version: 3
Extensions:
#1: ObjectId: 2.16.840.1.113730.1.13 Criticality=false
0000: 16 1D 4F 70 65 6E 53 53 4C 20 47 65 6E 65 72 61 ..OpenSSL Genera
0010: 74 65 64 20 43 65 72 74 69 66 69 63 61 74 65 ted Certificate
#2: ObjectId: 2.5.29.35 Criticality=false
AuthorityKeyIdentifier [
KeyIdentifier [
0000: C9 1E 9B 17 EF AE E4 AF 7A E3 88 BC 2D C9 B9 E9 .....z....
0010: FC EC 40 82
                                                           ..@.
]#3: ObjectId: 2.5.29.19 Criticality=false
BasicConstraints:[
 CA:false
  PathLen: undefined
1
#4: ObjectId: 2.5.29.14 Criticality=false
SubjectKeyIdentifier [
KevIdentifier [
0000: 9A 9E B4 98 95 8C 9F FB 0B 57 A5 6D 78 EB 8D C1 .....W.mx...
0010: BB 80 00 DE
                                                           . . . .
1
]
Trust this certificate? [no]: yes
Certificate was added to keystore
c:\[DCNM install directory]\dcm\java\jdk11\bin>dir
chain-cert.pem dcnmweb.crt java jrunscript rmid
dcnm.csr
               fmtrust.jks jjs keytool rmiregistry
c:\[DCNM install directory]\dcm\java\jdk11\bin> cp fmtrust.jks ..\..\fm\lib\fm
cp: overwrite â..\..\fm\lib\fm\fmtrust.jks? y
```

c:\[DCNM install directory]\dcm\java\jdk11\bin> FabricManager.bat

# Launching DCNM SAN Client from DCNM SAN for Linux deployment with Custom SSL Certificate

When you install Cisco DCNM for Linux with custom SSL configured on the DCNM server, you cant launch the SAN Client. You must modify the certificates to launch the SAN Client successfully.

To modify the certificates and launch the DCNM SAN Client from Linux Deployment, perform the following steps:

#### Procedure

**Step 1** Extract public key using the following command.

#### ./keytool -exportcert -file dcnmweb.crt -alias sme -keystore /usr/local/cisco/dcm/wildfly-14.0.1.Final/standalone/configuration/fmserver.jks

**Step 2** Generate key store using the following command.

#### ./keytool -importcert -trustcacerts -file dcnmweb.crt -keystore fmtrust.jks -storetype jks

- **Step 3** Copy the newly created **fmtrust.jks** to /fm/lib/fm directory.
- Step 4 Locate the dcnm-client.zip, downloaded from Web UI or DCNM server.
- **Step 5** Replace the **fmtrust.jks** in the /bin directory with the newly created **fmtrust.jks** file.
- Step 6 Run the ./ FabricManager.sh script to launch the Cisco DCNM SAN Client.

#### Example

The following sample example shows the command to modify the certificates and launch the DCNM SAN Client from Linux Deployment.

```
// extract public key from the new fmserver.jks and save it to dcnmweb.crt,
alias "sme", password "<<storepass-pwd>>"
[root@dcnm-lnx1 bin]# ./keytool -exportcert -file dcnmweb.crt -alias sme
-keystore /usr/local/cisco/dcm/wildfly-14.0.1.Final/standalone/configuration/fmserver.jks
Enter keystore password:
Certificate stored in file <dcnmweb.crt>
[root@dcnm-M5-2-lnx1 bin]# 1s
chain-cert.pem dcnmweb.crt jjs
                                        keytool rmiregistry
                            jrunscript rmid
dcnm.csr
              java
// generate key store without password, during the command.
[root@dcnm-lnx1 bin]# ./keytool -importcert -trustcacerts -file dcnmweb.crt
-keystore fmtrust.jks -storetype jks
Enter keystore password:
                              //Navigate to
/usr/local/cisco/dcm/fm/conf/serverstore.properties.
//Fetch the keystore password from dcnmtrustedclient.token field.
Re-enter new password:
Owner: CN=Lin, OU=cisco, O=cisco, L=sj, ST=ca, C=US
Issuer: CN=rhel144, OU=DCBu, O=Cisco, L=BGL, ST=KA, C=IN
Serial number: 1086
Valid from: Wed Nov 13 12:17:23 PST 2019 until: Thu Nov 12 12:17:23 PST 2020
Certificate fingerprints:
        SHA1: F8:19:CB:79:FC:93:08:54:74:9A:BC:F3:8F:CB:9C:A7:22:56:3D:0F
        SHA256: 8F:06:1F:72:15:FD:12:B5:E9:43:E4:61:0E:00:E0:1C:96:CE:9C:90:82:
                3C:5C:EA:A1:49:A8:A9:66:9B:86:31
Signature algorithm name: SHA256withRSA
Subject Public Key Algorithm: 2048-bit RSA key
Version: 3
Extensions:
#1: ObjectId: 2.16.840.1.113730.1.13 Criticality=false
0000: 16 1D 4F 70 65 6E 53 53 4C 20 47 65 6E 65 72 61 ...OpenSSL Genera
0010: 74 65 64 20 43 65 72 74
                               69 66 69 63 61 74 65
                                                        ted Certificate
#2: ObjectId: 2.5.29.35 Criticality=false
AuthorityKeyIdentifier [
KeyIdentifier [
0000: C9 1E 9B 17 EF AE E4 AF 7A E3 88 BC 2D C9 B9 E9 .....z....
```

```
0010: FC EC 40 82
                                                         ..@.
1
1
#3: ObjectId: 2.5.29.19 Criticality=false
BasicConstraints:[
 CA:false
  PathLen: undefined
1
#4: ObjectId: 2.5.29.14 Criticality=false
SubjectKeyIdentifier [
KeyIdentifier [
0000: 9A 9E B4 98 95 8C 9F FB 0B 57 A5 6D 78 EB 8D C1 .....W.mx...
0010: BB 80 00 DE
                                                         . . . .
1
1
Trust this certificate? [no]: yes
Certificate was added to keystore
[root@dcnm-M5-2-lnx1 bin]# ls
chain-cert.pem dcnmweb.crt java jrunscript rmid
dcnm.csr
               fmtrust.jks jjs keytool rmiregistry
[root@dcnm-M5-2-lnx1 bin]# pwd
/usr/local/cisco/dcm/java/jdk11/bin
[root@dcnm-M5-2-lnx1 bin]#
[root@dcnm-M5-2-lnx1 bin] # cp fmtrust.jks ../../../fm/lib/fm
cp: overwrite â../../fm/lib/fm/fmtrust.jks? y
[root@dcnm-M5-2-lnx1 dcm] # cd fm/download/
[root@dcnm-M5-2-lnx1 download]# pwd
/usr/local/cisco/dcm/fm/download
[root@dcnm-M5-2-lnx1 download]# 1s
dcnm-clientzip.zip
// for remote access, in fm/download/dcnm-clientzip.zip,
replace bin/fmtrust.jks with this new fmtrust.jks
```

```
[root@dcnm-M5-2-lnx1 bin]# ./ FabricManager.sh
```

# Launching Cisco DCNM SAN Client in Linux Federation Setup with Self-signed DCNM Certificates

Before 11.4.1, the static password **fmserver\_1\_2\_3** was used by DCNM for **fmtrust.jks** deployment. Therefore, you can download SAN client from Node1 or VNC to Node1 and launch the SAN Client. You can then logon to any server in the Federation setup (Node1/Node2/Node3).

Beginning from 11.4.1, DCNM uses a unique **dcnm.fmserver.token** password. Therefore, the **fmtrust.jks** file is different in each server in the Federation setup, by default. If you download SAN client from Node1 or VNC to Node1 and try to launch SAN client with Node2 or Node3, it fails.

If you are using a default DCNM self-signed certificate in Federation setup, you must download the SAN client from the respective server, and launch the SAN Client. You must open the fabric managed by the same server.

For Example:

- Downloaded SAN Client from Node1 or VNC to Node1, Launch SAN Client and Login to Node1
- Downloaded SAN Client from Node2 or VNC to Node2, Launch SAN Client and Login to Node2
- Downloaded SAN Client from Node3 or VNC to Node3, Launch SAN Client and Login to Node3

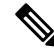

**Note** This is applicable on all DCNM Federation fresh installation, with default DCNM self-signed certificate. It is also applicable on DCNM Federation upgrade with default DCNM self-signed certificate.

# Launching DCNM SAN Client from DCNM SAN for OVA/ISO deployment with Custom SSL Certificate

When you install Cisco DCNM SAN OVA/ISO with custom SSL configured on the DCNM server, you can't launch the SAN Client. Install the CA signed certificate, and then, download and launch the DCNM SAN Client from the Web UI.

Refer to Installing a CA Signed Certificate for instructions on how to install the CA signed certificate on the Cisco DCNM SAN OVA/ISO server.

For OVA/ISO deployments, you must update the certificates after upgrading to Cisco DCNM Release 11.5(1), before launching the SAN Client or Device Manager. Use the **appmgr afw update-cert-dcnm-client** command to update the certificates.

Launch the Web UI. Download the DCNM SAN Client. Launch the DCNM SAN Client and Device Manager.

## Launching DCNM SAN Client from Cisco SAN OVA/ISO Server

To launch DCNM SAN client on the Cisco DCNM SAN OVA/ISO server, perform the following steps:

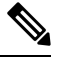

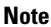

Do not install any GUI package / X11 or VNC on DCNM SAN OVA/ISO server.

#### Before you begin

For OVA/ISO deployments, you must update the certificates after upgrading to Cisco DCNM Release 11.5(1), before launching the SAN Client or Device Manager. Use the **appmgr afw update-cert-dcnm-client** command to update the certificates.

#### Procedure

- **Step 1** VNC to any DCNM server where VNC is installed, for example, vnc-lnx:2.
- **Step 2** Open two terminals in vnc-lnx.
- Step 3 In one terminal execute the command **xhost** +.
- **Step 4** In the second terminal, SSH to DCNM OVA server.
- Step 5 Export DISPLAY=vnc-lnx:2.0.

**Step 6** Launch the SAN client from the terminal in Step Step 4, on page 41.